## SIEMENS

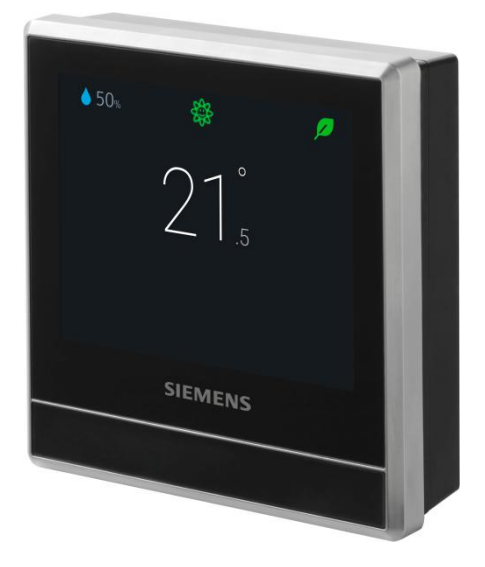

## **RDS110**

## Thermostat d'ambiance intelligent

Manuel d'utilisation

## Sommaire

| 1   | À propos de ce manuel d'utilisation                                | 5          |  |  |  |
|-----|--------------------------------------------------------------------|------------|--|--|--|
| 1.1 | Liste des modifications5                                           |            |  |  |  |
| 1.2 | Documents de référence                                             |            |  |  |  |
| 1.3 | Avant de commencer5                                                |            |  |  |  |
| 2   | Sommaire                                                           |            |  |  |  |
| 2.1 | Description succincte du produit                                   | 7          |  |  |  |
| 2.2 | Contenu de l'emballage                                             | 7          |  |  |  |
| 2.3 | Combinaisons d'appareils                                           | 7          |  |  |  |
| 3   | Montage et installation                                            | 10         |  |  |  |
| 4   | Mise en route du thermostat                                        | 13         |  |  |  |
| 4.1 | Assistant d'installation                                           | 13         |  |  |  |
| 4.2 | Écran d'affichage du thermostat                                    | 14         |  |  |  |
| 4.3 | Présentation des icônes de l'écran d'accueil                       | 16         |  |  |  |
| 5   | Détection de présence                                              | 17         |  |  |  |
| 5.1 | Détection de présence grâce au détecteur PIR intégré               | 17         |  |  |  |
| 5.2 | Détection de proximité                                             | 18         |  |  |  |
| 6   | Utilisation du thermostat à partir du boîtier                      | 20         |  |  |  |
| 6.1 | Contrôle de la température                                         | 20         |  |  |  |
| 6.2 | Modes de fonctionnement                                            | 21         |  |  |  |
| -   | 6.2.1 Modes de fonctionnement permettant d'effectuer des           |            |  |  |  |
|     | modifications manuellement                                         | 21         |  |  |  |
|     | 6.2.2 Modes de fonctionnement dans un programme                    | 22         |  |  |  |
| 6.3 | Connexion à un WLAN                                                | 23         |  |  |  |
| 6.4 | Protection par verrouillage de l'écran                             | 24         |  |  |  |
|     | 6.4.1 Verrouillage de l'écran d'accueil                            | 24         |  |  |  |
|     | 6.4.2 Création d'un mot de passe d'administrateur                  | 25         |  |  |  |
| 6.5 | Activation/désactivation de l'alimentation en eau chaude sanitaire | 26         |  |  |  |
| 6.6 | Réglages de base                                                   | 26         |  |  |  |
|     | 6.6.1 Activation/desactivation du son tactile                      | 27         |  |  |  |
|     | 6.6.2 Changement de la langue d'aπicnage                           | 27<br>27   |  |  |  |
| 67  | 0.0.5 Designation des pieces                                       | ، ۲۷<br>۲۷ |  |  |  |
| 0.7 | 6.7.1 Modification du fuseau boraire                               | 21<br>27   |  |  |  |
|     | 6.7.2 Gestion des paramètres d'application                         | 27<br>28   |  |  |  |
|     | 6.7.3 Modification de la configuration du système                  |            |  |  |  |
|     | 6.7.4 Vérification des informations de base concernant             |            |  |  |  |
|     | le thermostat                                                      | 40         |  |  |  |
| 6.8 | Mises à jour logicielles                                           | 41         |  |  |  |
| 7   | Icône Green leaf (feuille verte)                                   | 42         |  |  |  |
| 8   | Affichage de la qualité de l'air                                   | 43         |  |  |  |
| 9   | Utilisation du thermostat à partir de l'application mobile         | 44         |  |  |  |
| 9.1 | Téléchargement de l'application                                    | 44         |  |  |  |
|     |                                                                    |            |  |  |  |

| 9.2    | Création d'un compte et jumelage44                                |                                                                                                    |     |  |  |
|--------|-------------------------------------------------------------------|----------------------------------------------------------------------------------------------------|-----|--|--|
| 9.3    | Gestion à distance des informations concernant votre thermostat45 |                                                                                                    |     |  |  |
| 9.4    | Présentation des icones d'interface graphique (widgets)           |                                                                                                    |     |  |  |
|        | 9.4.1                                                             | Aperçu des icones graphiques de contrôle de la température                                               | 47  |  |  |
|        | 9.4.2                                                             | Aperçu des icones graphiques de l'eau chaude sanitaire                                                   | 48  |  |  |
| 9.5    | Contrôle                                                          | de la température                                                                                        | 49  |  |  |
| 9.6    | Activatio                                                         | n/désactivation de l'alimentation en eau chaude sanitaire                                                | 49  |  |  |
| 9.7    | Alternan                                                          | ce des modes Away (Absent) et At home (Présent)                                                          | 50  |  |  |
| 9.8    | Paramét                                                           | rage des programmes                                                                                      | 50  |  |  |
| 9.9    | Alternan                                                          | ce entre les modes chauffage et Arrêt                                                                    | 52  |  |  |
| 10     | Démonta                                                           | age et recyclage                                                                                         | 53  |  |  |
| 11     | Annexes                                                           | )                                                                                                    | 54  |  |  |
| 11.1   | FAQ                                                               |                                                                                                    | 54  |  |  |
|        | 11.1.1                                                            | Que dois-je faire si j'ai oublié le code de verrouillage                                                 |     |  |  |
|        |                                                                   | d'écran ?                                                                                                | 54  |  |  |
|        | 11.1.2                                                            | Que se passe-t-il si deux utilisateurs modifient le même                                                 |     |  |  |
|        |                                                                   | réglage en même temps ?                                                                                  | 54  |  |  |
|        | 11.1.3                                                            | Le thermostat fonctionnera-t-il si la connexion au Cloud est perdue ?                                    | 54  |  |  |
|        | 11.1.4                                                            | Pour quelle raison le mode Eco programmé bascule-t-il en                                                 | E 4 |  |  |
|        | 11 1 5                                                            | Pourquei le thermestet passe t il en mode APPÊT (OEE)                                                    | 54  |  |  |
|        | 11.1.5                                                            | lorsque i'ai affecté une autre entrée nour X1 ou X2 ?                                                    | 55  |  |  |
|        | 11.1.6                                                            | Quelle différence v a-t-il entre WLAN administré et WLAN                                                 | 00  |  |  |
|        |                                                                   | privé ?                                                                                                  | 56  |  |  |
|        | 11.1.7                                                            | Que se passe-t-il si le réseau WLAN tombe en panne                                                       |     |  |  |
|        |                                                                   | pendant une mise à jour logicielle ?                                                                     | 56  |  |  |
|        | 11.1.8                                                            | Puis-je modifier les paramètres de la feuille verte ?                                                    | 56  |  |  |
|        | 11.1.9                                                            | Puis-je modifier la norme de mesure de la qualité de l'air ?                                             | 56  |  |  |
|        | 11.1.10                                                           | Où puis-je contrôler l'heure actuelle sur le thermostat ?                                                | 56  |  |  |
|        | 11.1.11                                                           | Le thermostat peut-il afficher l'heure correctement s'il n'y a pas de connexion WLAN ?                   | 57  |  |  |
|        | 11.1.12                                                           | Puis-je régler l'heure manuellement ?                                                                    | 57  |  |  |
|        | 11.1.13                                                           | Pourquoi l'heure n'est pas affichée correctement alors que le thermostat a été ajouté à un réseau WLAN ? | 57  |  |  |
|        | 11.1.14                                                           | Comment fonctionne le capteur PIR intégré ?                                                              | 57  |  |  |
|        | 11.1.15                                                           | Qu'est-ce que la fonction de dégommage de la pompe/de la vanne?                                          | 57  |  |  |
|        | 11.1.16                                                           | J'ai enregistré un compte, mais je n'arrive pas à me connecter                                           | 58  |  |  |
|        | 11.1.17                                                           | Je me suis inscrit, mais je n'ai pas reçu de courriel de confirmation.                                   | 58  |  |  |
|        | 11.1.18                                                           | Puis-je créer plusieurs compte utilisateur dans l'application mobile ?                                   | 58  |  |  |
|        | 11.1.19                                                           | Que dois-je faire si j'ai oublié le mot de passe associé à mon compte ?                                  | 58  |  |  |
| 11.2   | Spécifica                                                         | ations techniques                                                                                        | 58  |  |  |
| 11.3   | Clause d                                                          | le non-responsabilité relative à la sécurité informatique                                                |     |  |  |
| 11.4   | Garantie                                                          | limitée                                                                                                  |     |  |  |
| Indev  |                                                                   |                                                                                                    | 60  |  |  |
| ILINGY | •••••                                                             |                                                                                                    |     |  |  |

## 1 À propos de ce manuel d'utilisation

#### 1.1 Liste des modifications

| Édition | Date            | Modifications    | Chapitre | Pages |
|---------|-----------------|------------------|----------|-------|
| 1       | Octobre<br>2017 | Première version | Tous     |       |

### 1.2 Documents de référence

| Réf. | Titre du document            | Numéro de document |
|------|------------------------------|--------------------|
| [1]  | Instructions de montage      | A6V10733796        |
| [2]  | Guide de consultation rapide | A6V10733808        |
| [3]  | Fiche produit                | A6V10807602        |

Vous pouvez télécharger les documents de référence mentionnés ci-dessus en allant sur le site <u>http://siemens.com/bt/download</u> et en faisant une recherche avec le numéro de document mentionné dans le tableau.

#### 1.3 Avant de commencer

#### Marques commerciales

Le tableau ci-après dresse la liste des noms des marques commerciales tierces, citées dans le présent document, ainsi que leurs propriétaires légaux. Le nom des marques commerciales est protégé par les lois internationales et nationales en vigueur.

| Marques commerciales | Propriétaire légal |
|----------------------|--------------------|
| App Store®           | Apple Inc.         |
| Google Play™         | Google Inc.        |
| Wi-Fi®               | Wi-Fi Alliance     |

Tous les produits cités dans le tableau sont des marques déposées (®) ou non déposées (™) par leurs propriétaires respectifs. Pour des raisons de lisibilité, nous n'utiliserons pas les symboles des marques commerciales (ex. les caractères ® et ™), dans le présent document.

**Droit d'auteur** Le présent document ne peut être reproduit et diffusé qu'avec l'autorisation expresse de Siemens.

Assurance qualité

- Ces documents ont été rédigés avec grand soin.
- Le contenu de tous les documents est vérifié à des intervalles réguliers.
- Toutes les corrections nécessaires sont incluses dans les versions suivantes.
- Une modification du produit entraîne automatiquement la révision de la documentation.

Veuillez vérifier la date de la dernière version du document.

Pour toute question, éclaircissement, critique ou suggestion à propos de ce document, veuillez contacter votre représentant local. Vous trouverez les adresses des sociétés nationales Siemens sous www.siemens.com/sbt.

#### Conventions de marquage Indications du texte

Les indications spéciales de ce document sont les suivantes :

| ⊳        | Indique les exigences qui doivent impérativement être satisfaites avant d'exécuter la procédure.                                                                                              |
|----------|----------------------------------------------------------------------------------------------------|
| 1.<br>2. | Les procédures doivent être exécutées dans l'ordre indiqué.                                                                                                    |
| [> X]    | Référence à un numéro de page                                                                                                    |
| >        | Symbole d'association et d'identification apposé entre les étapes<br>d'une séquence, p. ex., <b>Barre de menu (Menu bar) &gt; Aide (Help) &gt;</b><br><b>Rubriques d'aide (Help topics)</b> . |

Description des symboles

| Il s'agit d'un symbole annonçant un danger. Il signale la présence d'un <b>risque de</b><br>blessure. Pour éviter toute blessure et tout risque de décès, conformez-vous à<br>toutes les mesures visées par ce symbole. |
|----------------------------------------------------------------------------------------------------|

| ! | REMARQUE                                                                                           |
|---|----------------------------------------------------------------------------------------------------|
|   | Ce symbole signale une remarque importante dont il faut tenir compte lorsqu'on utilise le produit. |

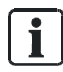

Utilisation du document/remarques à l'intention du lecteur Le symbole « i » signale des informations complémentaires et des conseils visant à faciliter le travail.

Avant d'utiliser les produits de Siemens Industry, Inc., veuillez lire attentivement et intégralement les documents qui les accompagnent ou commandés en même temps que ces derniers (équipement, applications, outils, etc.).

Avant de commencer le travail, assurez-vous d'avoir une connexion internet, une adresse de courriel valide et un smartphone à portée de main.

Des informations complémentaires sur nos produits et applications sont disponibles :

- Chez votre représentant Siemens <u>www.siemens.com/sbt</u> ou auprès de votre fournisseur.
- Auprès de l'équipe de support du Siège <u>fieldsupport-zug.ch.sbt@siemens.com</u> si aucun représentant local n'est disponible.

Dans les limites des lois applicables, Siemens décline toute responsabilité pour toute perte consécutive au non-respect ou à l'absence de conformité des points susmentionnés.

## 2 Sommaire

### 2.1 Description succincte du produit

Le Thermostat d'ambiance intelligent RDS110 est conçu pour contrôler le système de chauffage des appartements, des maisons et d'autres espaces résidentiels, ainsi que celui des petites entreprises commerciales. Outre les opérations classiques réalisées directement à l'aide du boîtier mural, l'utilisateur peut également, dans un souci de commodité, exécuter des opérations à distance au moyen d'une application mobile.

## 2.2 Contenu de l'emballage

| Éléments                                        | Quantité |
|-------------------------------------------------|----------|
| Thermostat d'ambiance (module avant et arrière) | 1        |
| Plaque de fixation métallique                   | 1        |
| Jeu de vis et support en plastique              | 1        |
| Guide de prise en main rapide                   | 1        |
| Instructions de montage                         | 1        |
| Autocollant avec code d'activation              | 1        |
| Autocollant pour aide au câblage                | 1        |

## 2.3 Combinaisons d'appareils

#### Sondes à distance

| Type d'unité                       | N° produit                  | LG-<br>Ni1000<br>à 0 °C | Pt1000<br>à 0 °C | NTC<br>10 k à<br>25 ℃ | DC 0<br>10 V | Fiche<br>technique* |
|------------------------------------|-----------------------------|-------------------------|------------------|-----------------------|--------------|---------------------|
| Sondes de te                       | mpérature – Ambia           | ance                    |                  |                       |              |                     |
| - Montage                          | QAA24                       | х                       |                  |                       |              | 1721                |
| mural                              | QAA2012                     |                         | х                |                       |              | 1745                |
|                                    | QAA2030                     |                         |                  | x                     |              | 1745                |
|                                    | QAA2061                     |                         |                  |                       | x            | 1749                |
|                                    | QAA2061D <sup>2)</sup>      |                         |                  |                       | x            | 1749                |
| - Montage                          | AQR2531ANW                  | х                       |                  |                       |              | 1408                |
| encastré <sup>1)</sup>             | AQR2532NNW                  |                         |                  |                       | x            | 1411                |
| - Montage<br>encastré              | QAA64 (anti-<br>vandalisme) | x                       |                  |                       |              | 1722                |
| Sondes de température - Extérieure |                             |                         |                  |                       |              |                     |
|                                    | QAC22                       | х                       |                  |                       |              | 1811                |
|                                    | QAC2012                     |                         | x                |                       |              | 1811                |

| Type d'unité                        | N° produit                | LG-<br>Ni1000<br>à 0 °C | Pt1000<br>à 0 °C | NTC<br>10 k à<br>25 ℃ | DC 0<br>10 V | Fiche<br>technique* |
|-------------------------------------|---------------------------|-------------------------|------------------|-----------------------|--------------|---------------------|
|                                     | QAC2030                   |                         |                  | x                     |              | 1811                |
|                                     | QAC3161                   |                         |                  |                       | x            | 1814                |
| Sondes de te                        | mpérature – Chem          | nisée                   |                  |                       |              |                     |
|                                     | QAP21.3                   | х                       |                  |                       |              | 1832                |
|                                     | QAP22                     | х                       |                  |                       |              | 1831                |
|                                     | QAP21.3/8000              | x                       |                  |                       |              | 1832                |
|                                     | QAP2012.150               |                         | х                |                       |              | 1831                |
|                                     | QAP1030.200               |                         |                  | х                     |              | 1831                |
| Sondes d'humidité - Ambiance        |                           |                         |                  |                       |              |                     |
| - Montage<br>mural                  | QFA2000                   |                         |                  |                       | x            | 1857                |
| - Montage                           | QFA2020                   | x (T)                   |                  |                       | x (r.h.)     | 1857                |
| mural<br>(combinée                  | QFA2060                   |                         |                  |                       | x (T+r.h.)   | 1857                |
| température)                        | QFA2060D <sup>2)</sup>    |                         |                  |                       | x (T+r.h.)   | 1857                |
| - Montage<br>encastré <sup>1)</sup> | AQR2534ANW<br>+ AQR2540Nx | x (T)                   |                  |                       | x (r.h.)     | 1410                |
| e)                                  | AQR2535NNW<br>+ AQR2540Nx |                         |                  |                       | x (T+r.h.)   | 1410                |

\* Il est possible de télécharger les documents sur le site http://siemens.com/bt/download en spécifiant le numéro du produit tel qu'il est mentionné dans le tableau ci-dessus.

1) Nécessite une plaque de montage et/ou des cadres décoratifs.

2) Avec affichage numérique

#### **Actionneurs**

| Type d'unité                                                                       |    | N° produit | Fiche<br>technique* |
|------------------------------------------------------------------------------------|----|------------|---------------------|
| Servomoteur<br>électrique                                                          |    | SFA21/18   | 4863                |
| Servomoteur<br>thermique (pour<br>vannes terminales,<br>de radiateur 230V~,<br>NO) | Ĵ  | STA23      | 4884                |
| Servomoteur<br>thermique (pour<br>vannes terminales,<br>de radiateur 24V~,<br>NO)  | Ú  | STA73      | 4884                |
| Servomoteur<br>thermique (pour<br>vannes terminales<br>2,5mm) 230V~, NF            |    | STP23      | 4884                |
| Servomoteur<br>thermique (pour<br>vannes terminales<br>2,5mm) 24V~, NF             | J. | STP73      | 4884                |

#### Accessoires

| Type d'unité                                                                                                    | N° produit | Fiche<br>technique* |                          |                 |
|----------------------------------------------------------------------------------------------------|------------|---------------------|--------------------------|-----------------|
| Cadre de décoration blanc et<br>plaque de montage métallique<br>pour l'installation sur un boîtier<br>de raccordement rectangulaire<br>(10 ensembles) |            | ļ                   | ARG100.01<br>S55772-T102 | A6V1119064<br>0 |

\* Il est possible de télécharger les documents sur le site http://siemens.com/bt/download en spécifiant le numéro du produit tel qu'il est mentionné dans le tableau ci-dessus.

#### 3 Montage et installation

#### Montage

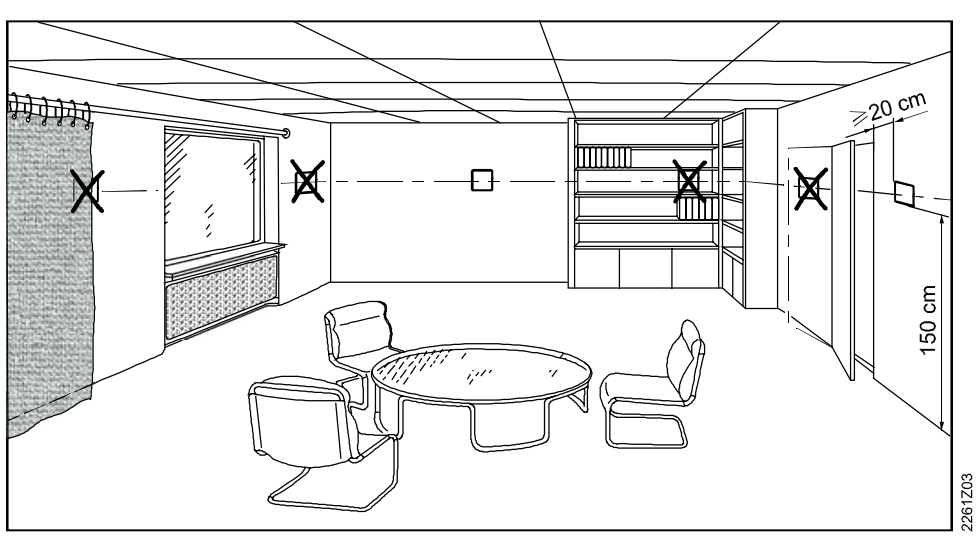

- Le thermostat peut être monté sur un mur.
- La hauteur de montage recommandée est 1,50 m au-dessus du sol.
- Ne montez pas le thermostat dans des renfoncements, sur des étagères, derrière des rideaux ou des portes ou au-dessus ou près d'une source de chaleur.
- Évitez le rayonnent solaire direct et les courants d'air.
- Scellez le boîtier de raccordement ou le tube d'installation, s'il y a lieu, car les courants d'air peuvent avoir un impact sur les valeurs affichées par le capteur.
- Respectez les conditions ambiantes tolérées.

#### Installation du thermostat

1. Coupez l'alimentation électrique de votre système de chauffage à partir de votre disjoncteur ou en utilisant l'interrupteur d'alimentation du système.

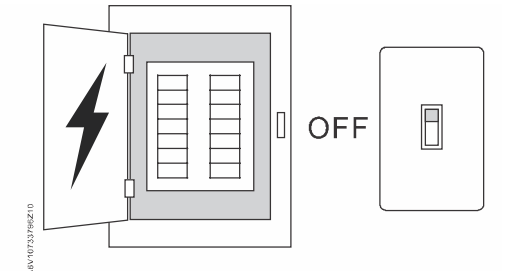

- 2. Retirez le couvercle de votre ancien thermostat.
- 3. Étiquetez les fils en vous inspirant des dénominations des bornes de votre ancien thermostat et en utilisant les autocollants fournis avec le thermostat d'ambiance intelligent. Il serait également judicieux de prendre une photo des branchements actuels pour pouvoir vous y reporter ultérieurement en cas de besoin.

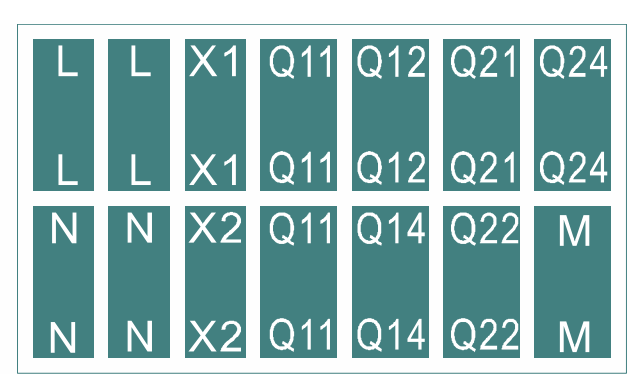

- 4. Débranchez tous les fils étiquetés, puis retirez votre ancien thermostat. REMARQUE ! Ne jetez pas votre vieux thermostat à la poubelle s'il contient du mercure dans un tube scellé. Pour le recyclage en règle de votre vieux thermostat, n'hésitez pas à contacter un organisme de recyclage de thermostats en allant sur le site www.thermostat-recycle.org.
- 5. Vérifiez s'il est nécessaire de brancher davantage de fils à l'unité de puissance devant être installée. Si c'est le cas, préparez les fils et étiquetez-les en conséquence. Généralement, pour que le thermostat fonctionne efficacement, il faut prévoir au moins trois fils. Il est vivement recommandé de faire appel à des professionnels pour le câblage des fils.
- Scellez le boîtier de raccordement ou le tube d'installation pour empêcher toute infiltration d'air froid ou chaud et assurer l'exactitude des températures affichées par le capteur interne.
- 7. Fixez fermement la plaque de montage au boîtier de raccordement avec un tournevis, en vous assurant que la plaque de montage est correctement positionnée (la section de plaque comportant la flèche orientée vers le haut est positionnée en haut).

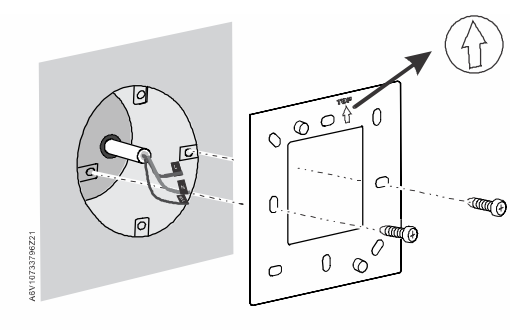

8. Reliez les fils étiquetés aux bornes en tenant compte de la dénomination des borniers du thermostat (vous pouvez également vous reporter à la photo prise à l'étape 3), puis bloquez tous les fils insérés en vissant les vis de fixation. Veuillez noter que le câblage utilisé pour votre installation peut différer de celui illustré ci-dessous.

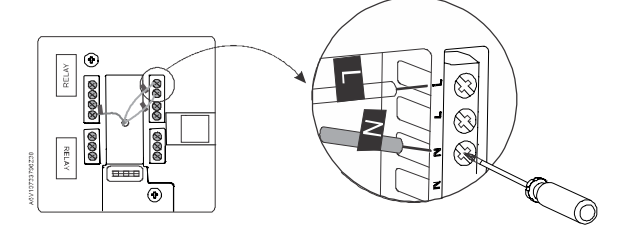

9. Vissez fermement le module sur la plaque de montage.

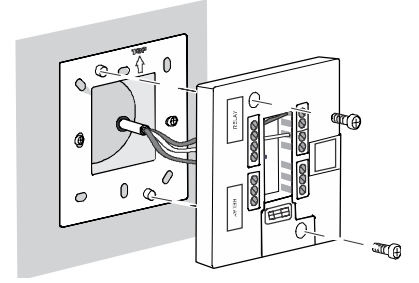

**10.** Fixez le module avant horizontalement en veillant à ce que chaque bordure du module s'aligne parfaitement avec les bordures du module, puis appuyez sur chaque coin du module jusqu'à ce qu'un clic retentisse.

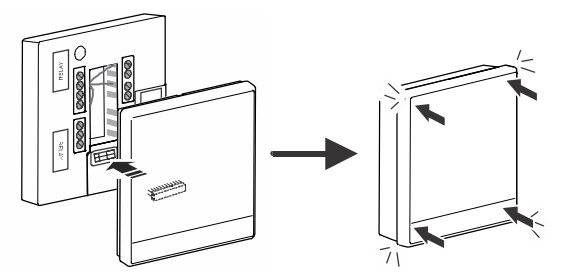

**11.** Activez l'alimentation de votre système de chauffage. Votre thermostat doit également s'allumer.

Pour de plus amples informations, reportez-vous aux <u>Instructions de montage</u>. Vous remarquerez qu'un pont entre une borne Q11 et la borne L est déjà câblé. Il est conseillé de ne pas retirer ce pont précâblé à moins que cela soit expressément indiqué.

- Conformez-vous aux règlements locaux pour câbler, protéger par fusible et mettre à la terre le thermostat. Il est recommandé de relier le boîtier de raccordement à la terre (prise de terre de sécurité).
- Adaptez les diamètres de conducteur à la valeur nominale du dispositif de protection contre les surintensités installé, conformément aux règlements locaux.
- Les câbles de tension de ligne et les câbles de signaux devraient être installés séparément.
- Les fils X1, M et X2 fonctionnent au niveau SELV (Safety Extra Low Voltage -Très basse tension de sécurité). Vous ne devez pas insérer des câbles de tension secteur c.a. 230 V dans les bornes X1, M et X2.
- Isoler les câbles des entrées X1, M et X2 contre la tension secteur c.a. 230 V.
- La ligne d'alimentation secteur c.a. 230 V doit être protégée par un disjoncteur externe ayant une capacité nominale d'au plus 10 A.
- Pour éviter tout risque de choc électrique, ne retirez pas les deux rubans isolants situés sur la partie inférieure de la face arrière de l'unité de puissance.
- Prévoyez des câbles adéquatement dimensionnés en tenant compte du thermostat et des vannes.
- Vissez les câbles à fond et assurez-vous qu'aucun cuivre nu n'est exposé.
- Utilisez des actionneurs de vannes conçus pour une tension c.a. de 230 V. Si vous utilisez un actionneur conçu pour une tension de 24 V~, utilisez un transformateur avant de le relier au thermostat.
- Coupez la source d'alimentation avant de retirer le module avant et la plaque de montage.

Câblage

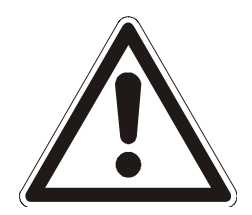

## 4 Mise en route du thermostat

## 4.1 Assistant d'installation

Lorsque votre thermostat est mis en route pour la première fois, un assistant d'installation apparaît pour vous guider dans l'exécution des procédures suivantes :

- Paramétrer une langue d'affichage
- Paramétrer un mot de passe d'administrateur (possibilité d'ignorer)
- Paramétrer une connexion réseau et choisir le type de connexion (possibilité d'ignorer)
- Sélectionner un type d'équipement et paramétrer les entrées et sorties associés
- Configurer l'heure et la date
- Donner un nom à l'emplacement où le thermostat est installé

Pour de plus amples détails, reportez-vous à la section <u>Guide de consultation</u> rapide.

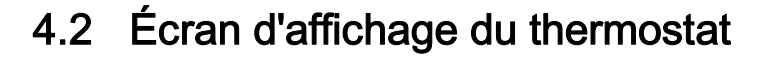

#### Affichage normal

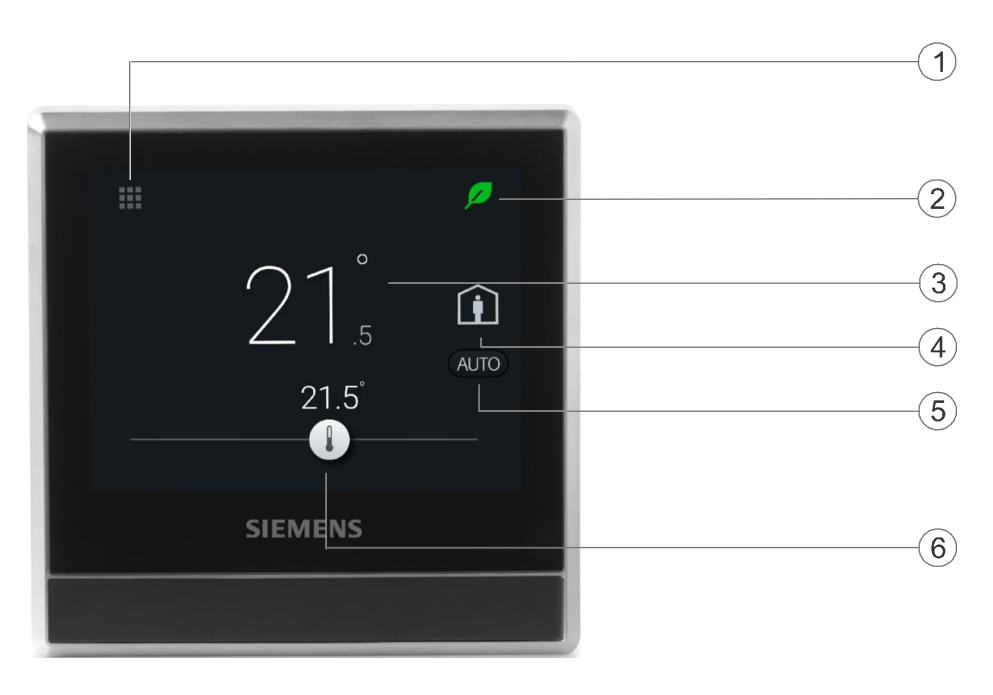

| 1 | Effleurez cette icône pour afficher des informations détaillées et d'autres paramètres.                                                                                                    |
|---|----------------------------------------------------------------------------------------------------|
| 2 | Indique si le système est en mode de consommation d'énergie optimisée. Si<br>la feuille est rouge, cela signifie que des paramètres prédéfinis ont été<br>modifiés. Effleurez la feuille rouge pour rétablir le mode d'économie<br>d'énergie. La feuille redevient verte.                                                                                                    |
| 3 | Température ambiante                                                                                                    |
| 4 | Effleurez cette icône pour alterner entre le mode Présent et Absent.                                                                                                    |
| 5 | <ul> <li>Indique si le thermostat se conforme à une programmation horaire () ou aux modifications de valeurs de consigne manuelles (). Se conformer à une programmation horaire peut signifier ce qui suit :</li> <li>S'il y a une connexion réseau et que vous avez également réglé vos programmes horaires, le thermostat se conforme à votre programmation. Le changement temporaire de la valeur de consigne de température ne prend effet que dans le mode actuellement programmé.</li> <li>S'il y a une connexion réseau, mais que vous n'avez pas réglé vos programmes horaires, le thermostat suit le programme par défaut réglé par le système. Pour en savoir plus sur le programme par défaut,</li> </ul> |
|   | reportez-vous à la section Paramétrage des programmes [▶ 50].                                                                                                    |
|   | <ul> <li>S'il n'y a aucune connexion réseau ni heure valide, le thermostat ne peut<br/>pas récupérer les informations de programmation du Cloud. Il fonctionne<br/>toujours en mode Confort (Comfort).</li> </ul>                                                                                                    |
| 6 | Effleurez cette icône ou faites glisser votre doigt pour modifier la valeur de consigne de la température ambiante.                                                                                                    |

#### Écran de veille

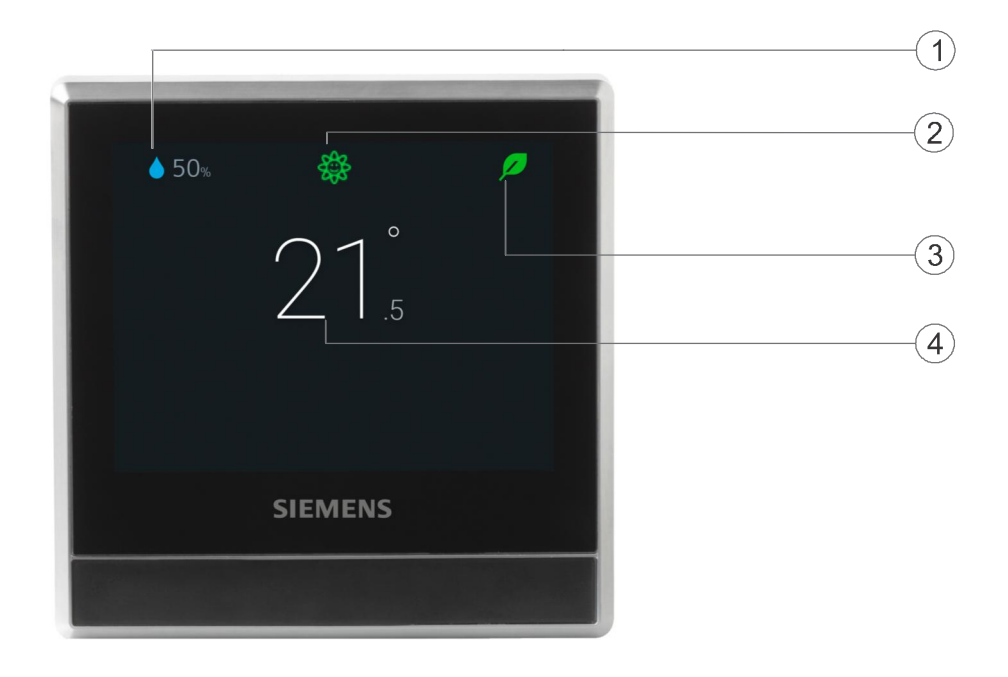

| 1 | Humidité ambiante relative                                                                                                    |  |  |  |  |
|---|----------------------------------------------------------------------------------------------------|--|--|--|--|
| 2 | Affiche la qualité de l'air ambiant :                                                                                                    |  |  |  |  |
|   | <ul> <li>Si l'icône est verte, la qualité de l'air est bonne.</li> </ul>                                                                                                    |  |  |  |  |
|   | <ul> <li>Si l'icône est orange, la qualité de l'air est moyenne.</li> </ul>                                                                                                    |  |  |  |  |
|   | <ul> <li>Si l'icône est rouge, la qualité de l'air est mauvaise.</li> </ul>                                                                                                    |  |  |  |  |
|   | Pour s'assurer que la qualité de l'air ambiant est mesurée avec précision<br>lorsque la pièce est fermée pendant une période prolongée, il est<br>recommandé de faire un courant d'air en ouvrant une fenêtre par exemple.                                                |  |  |  |  |
| 3 | Indique si le système est en mode de consommation d'énergie optimisée.<br>Si la feuille est rouge, cela signifie que des paramètres prédéfinis ont été<br>modifiés. Effleurez la feuille rouge pour rétablir le mode d'économie<br>d'énergie. La feuille redevient verte. |  |  |  |  |
| 4 | Température ambiante                                                                                                    |  |  |  |  |

NOTA : Les icônes affichées en mode veille peuvent varier selon les scénarios.

### 4.3 Présentation des icônes de l'écran d'accueil

| lcône       | Description                                                                                                    |
|-------------|----------------------------------------------------------------------------------------------------|
| 9           | L'appareil est connecté au Cloud, mais il n'est associé à aucun compte.                                                                                                    |
| Î           | Le mode <b>Présent</b> (At home) est activé.                                                                                                    |
| <u></u>     | Le mode ABSENT (AWAY) est activé. Vous devez effleurez l'icône û                                                                                                    |
|             | pour activer ce mode.                                                                                                    |
| Ø           | S'affiche lorsque le système fonctionne en mode de consommation<br>d'énergie optimisée. Si la feuille est rouge, cela signifie que certains<br>paramètres prédéfinis ont été modifiés. Vous pouvez effleurez la feuille<br>rouge pour rétablir le mode d'économie d'énergie. La feuille redevient<br>verte.                                                                                                    |
|             | Curseur de réglage de valeur de consigne de température. La couleur de fond de cette icône change en fonction des modifications apportées aux valeurs de consigne :                                                                                                    |
|             | <ul> <li>Si vous augmentez la valeur de consigne en faisant glisser le<br/>curseur vers la droite pour réchauffer la pièce, le curseur devient<br/>orange.</li> </ul>                                                                                                    |
|             | • Si aucun producteur ne se déclenche, le curseur devient blanc.                                                                                                    |
| ٢           | Humidité ambiante relative                                                                                                    |
| AUTO        | Le thermostat fonctionne selon un programme défini. Si aucun<br>programme n'a été défini, le thermostat fonctionne selon un programme<br>défini par défaut. Ce programme par défaut a pu être défini par le<br>système ou spécifié par vous-même si vous avez modifié les points de<br>consigne par défaut de certains modes de fonctionnement dans<br><b>Paramètres avancés (Advanced settings) &gt; Optimisation (Optimization)</b> . |
|             | Lorsque cette icône est activée, les changements de valeurs de consigne de température ne peuvent être sauvegardés que dans le mode actuellement programmé, et ils seront remplacés par la valeur de consigne programmée lorsque le prochain mode programmé redémarrera.                                                                                                    |
|             | <b>NOTA :</b> Si le thermostat n'a jamais été connecté à un réseau WLAN,<br>il ne peut pas lire les données en temps réel du réseau et, par<br>conséquent, ne peut se conformer à aucun programme. En pareil cas,<br>il fonctionne toujours en mode <b>Confort (Comfort)</b> .                                                                                                    |
| ł           | Le thermostat ne se conforme à aucun programme. L'ensemble de vos changements de valeurs de consigne de température fonctionne en continu si cette icône est activée.                                                                                                    |
|             | Effleurez cette icône pour afficher des options, telles que <b>Mode</b><br>fonctionnement (Operation mode), Réglages (Settings) et Paramètres<br>avancés (Advanced settings).                                                                                                    |
| \$ <u>*</u> | Indique que la qualité de l'air ambiant est bonne.                                                                                                    |
| \$\$        | Indique que la qualité de l'air ambiant est satisfaisante.                                                                                                    |
| 588<br>1    | Indique que la qualité de l'air ambiant est mauvaise.                                                                                                    |

## 5 Détection de présence

# 5.1 Détection de présence grâce au détecteur PIR intégré

Grâce au détecteur infrarouge passif intégré (également désigné « capteur PIR), le thermostat peut détecter toute présence dans la pièce et exécuter ce qui suit :

- Activation de l'écran de veille. Lorsqu'aucune opération n'est exécutée, le thermostat vérifie si quelqu'un se trouve dans la pièce. S'il détecte une présence, il affiche des informations, telles que la température ambiante, la qualité de l'air ambiant et l'humidité relative ambiante. Si aucune présence n'est détectée dans la pièce, l'écran du thermostat se met en veille.
- Alternance du mode de fonctionnement entre Économie (Economy) et Confort (Comfort). Si une personne pénètre dans une pièce jusque-là inoccupée alors qu'un mode Économie est activé, le thermostat passe automatiquement en mode Confort jusqu'à ce que le prochain mode programmé démarre. Vous pouvez néanmoins décider de ne pas basculer en mode Comfort si vous le souhaitez.

#### Emplacement du capteur

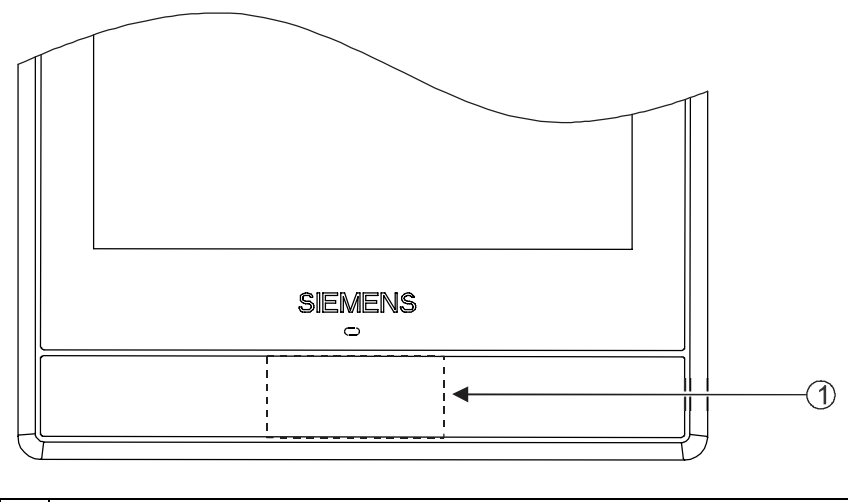

Emplacement du capteur PIR.

1

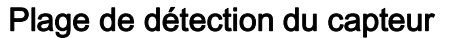

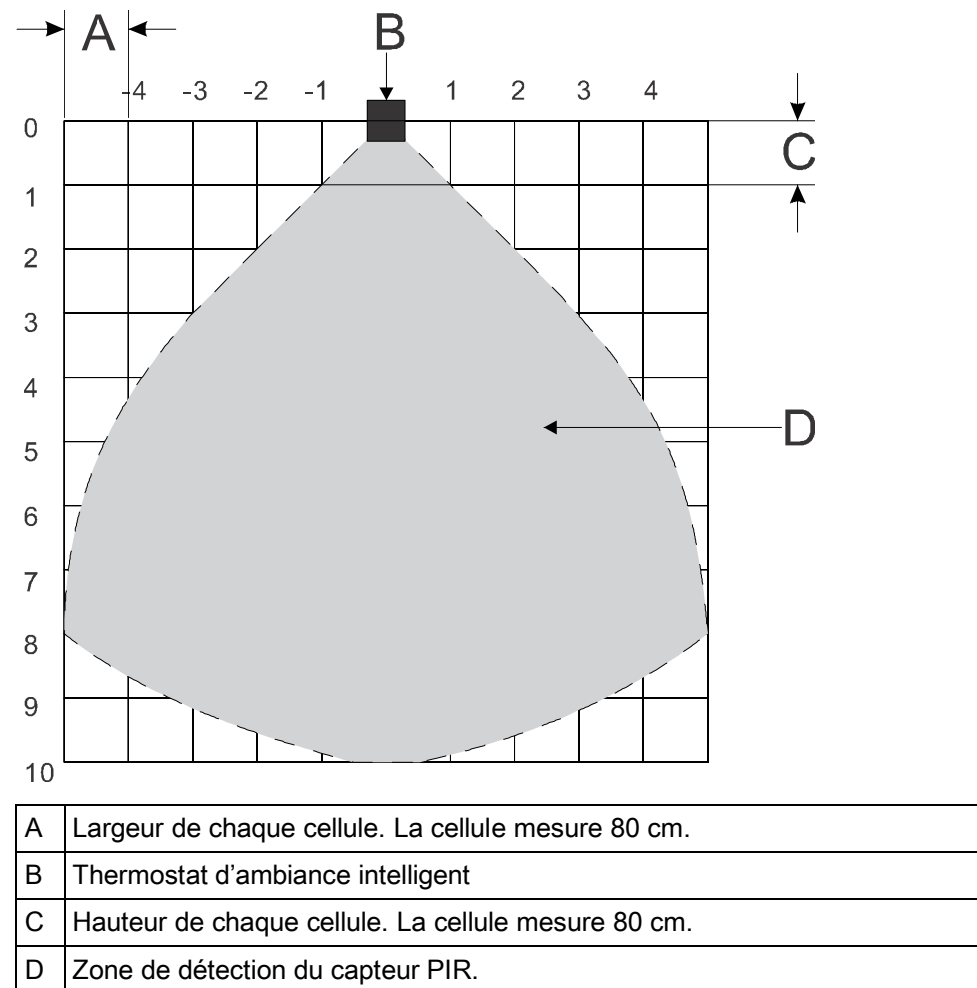

## Désactiver le basculement de Economie à Confort même lorsque la pièce est occupée

- 1. Sur l'écran d'accueil, effleurez III, < et 💁
- 2. Si l'appareil demande le mot de passe de l'administrateur, tapez-le.
- 3. Effleurez ▶, III et ▼. Faites défiler vers le bas, puis effleurez Détecteur de présence (Room presence detector).
- 4. Faites glisser le curseur vers la gauche.

### 5.2 Détection de proximité

Le thermostat est pourvu d'un détecteur de proximité intégré. Il est capable de détecter une personne qui s'approche de l'appareil. Si une activité est détectée à moins de 10 cm, l'écran passe du mode de veille à l'affichage principal, toutes températures et valeurs de consignes affichées.

#### Emplacement du détecteur

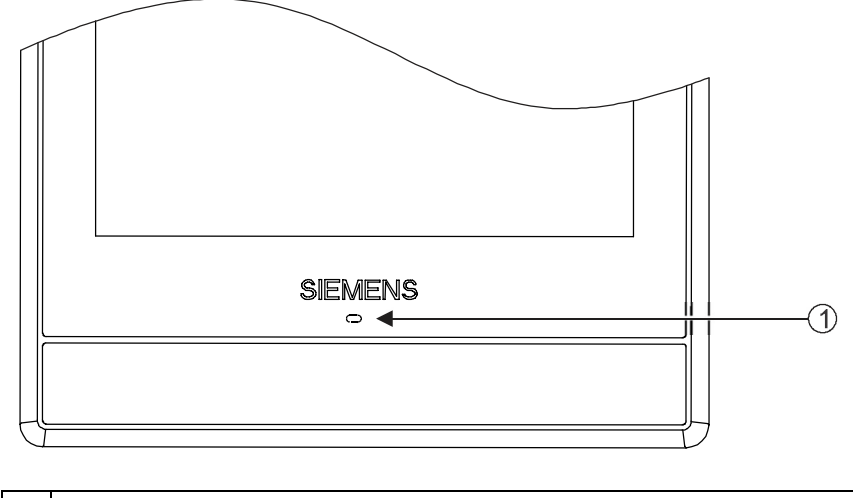

1 Emplacement du détecteur de proximité.

## 6 Utilisation du thermostat à partir du boîtier

### 6.1 Contrôle de la température

Votre thermostat détecte la température ambiante à l'aide du capteur intégré et/ou du capteur de température ambiante externe, et maintient la valeur de consigne en transmettant des commandes de contrôle à l'équipement de chauffage. L'écran vous permet de voir la température ambiante actuelle et de régler la valeur de consigne selon vos besoins.

Votre thermostat vous permet également de sélectionner votre unité de température souhaitée entre les degrés Celsius (°C) et les degrés Fahrenheit (les degrés Celsius étant l'unité de mesure sélectionnée par défaut).

| ! | REMARQUE                                                                                                    |
|---|----------------------------------------------------------------------------------------------------|
|   | Après l'installation du thermostat, il se peut que la température ambiante affichée<br>ne soit pas correcte, les capteurs de température ayant besoin d'un certain laps<br>de temps pour s'étalonner. Patientez au moins 1 heure le temps que l'étalonnage<br>s'exécute. |

#### Régler la valeur de consigne de la température sur l'écran d'accueil.

• Faites glisser le curseur de température vers la droite pour augmenter la valeur de consigne, ou vers la gauche pour réduire la valeur de consigne.

#### Modifier l'unité de température

- 1. Sur l'écran d'accueil, effleurez l'icône III, puis >.
- Effleurez l'icône O, puis °C pour passer des degrés Celsius aux degrés Fahrenheit, ou effleurez °F pour passer des degrés Fahrenheit aux degrés Celsius.

### 6.2 Modes de fonctionnement

## 6.2.1 Modes de fonctionnement permettant d'effectuer des modifications manuellement

#### Présentation des modes de fonctionnement

| Mode de fonctionnement | Description                                                                                                    |
|------------------------|----------------------------------------------------------------------------------------------------|
| Présent (At<br>home)   | Utilisez ce mode lorsque vous restez à la maison ou dans la pièce où se trouve le thermostat.                                                                                                    |
|                        | Lorsque le thermostat fonctionne dans ce mode, vous pouvez<br>basculer le mode sur pour laisser le thermostat<br>fonctionner automatiquement selon un programme défini, ou<br>basculer le mode sur pour laisser le thermostat<br>fonctionner à une valeur de consigne spécifiée en continu.<br>Reportez-vous à la section Écran d'affichage du thermostat<br>[> 14] pour en savoir plus sur la façon de fonctionner du<br>thermostat lorsque les modes con ou sont activés.                                                                                                    |
| Absent (AWAY)          | Ce mode permet de faire des économies d'énergie. Vous<br>pouvez également utiliser ce mode lorsque vous restez à la<br>maison ou dans la pièce où se trouve le thermostat.                                                                                                    |
|                        | La valeur de consigne de température sauvegardée dans ce<br>mode est la même que celle programmée en mode <b>Economie</b><br>avec l'application mobile. La désactivation de ce mode<br>bascule le thermostat sur le programme que vous avez défini<br>(si vous n'avez défini aucun programme, le thermostat<br>fonctionne selon un programme par défaut).                                                                                                    |
| Arrêt (OFF)            | Selon la façon dont vous avez programmé le thermostat, ce<br>mode peut signifier ce qui suit :                                                                                                    |
|                        | <ul> <li>Votre equipement de chaunage est completement éteint.</li> <li>Votre thermostat ne fonctionne que pour préserver la valeur de consigne de protection du système de sorte que votre équipement de chauffage ne soit pas endommagé, si la température de l'air ambiant descendait trop ou si l'air était trop humide ou sec. Pour en savoir plus sur la valeur de consigne de protection, reportez-vous à la section Gestion des paramètres de l'application [&gt; 28].</li> <li>La désactivation de ce mode bascule le thermostat sur le programme que vous avez défini (si vous n'avez défini aucun programme, le thermostat fonctionne selon un programme par défaut).</li> </ul> |

#### Basculer vers le mode Arrêt (OFF)

 Sur l'écran d'accueil, effleurez l'icône III, puis Arrêt (OFF) sur la page Mode fonctionnement (Operation mode).

NOTA : Pour sortir votre thermostat du mode Arrêt (OFF), touchez l'écran.

#### Modifier le comportement du thermostat en mode Arrêt (OFF)

- 1. Sur l'écran d'accueil, effleurez l'icône Ⅲ, puis < et 💁
- 2. Si l'appareil demande le mot de passe de l'administrateur, tapez-le.

- 3. Effleurez l'icône ► > III, puis Arrêt/Configuration de protection (Off/protection configuration).
- 4. Effleurez l'icône Arrêt (Off) ou Protection.

#### Alterner entre les modes Présent (At home) et Absent (AWAY)

- Sur l'écran d'accueil, effleurez l'icône pour passer du mode Présent (At home) au mode Absent (AWAY).

#### 6.2.2 Modes de fonctionnement dans un programme

| Mode de<br>fonctionnement   | Description                                                                                                    |
|-----------------------------|----------------------------------------------------------------------------------------------------|
| Confort (Comfort)           | Ce mode vous permet de vous sentir à l'aise lorsque vous<br>êtes à la maison ou dans la pièce où se trouve le thermostat.     |
| Préconfort<br>(Pre-Comfort) | Ce mode vous permet de vous sentir à l'aise lorsque vous dormez. Il permet également de faire des économies d'énergie.        |
| Économie<br>(Economy)       | Ce mode permet de faire des économies d'énergie lorsque vous êtes absent ou en dehors de la pièce où se trouve le thermostat. |

Présentation des modes de fonctionnement

Ces modes de fonctionnement sont différents en ce qui concerne les valeurs de consigne de température, les valeurs de consigne d'humidité et les valeurs de consigne de déshumidification. Vous pouvez réglez ces valeurs de consigne selon les modes de fonctionnement en allant sous **Paramètres avancés (Advanced settings) > Optimisation (Optimization)**. À la différence des valeurs de consigne d'humidité et de déshumidification, vous pouvez régler temporairement la valeur de consigne de température directement sur l'écran d'accueil du thermostat ou à l'aide de l'application mobile.

Vous pouvez uniquement afficher et programmer ces modes de fonctionnement via l'application mobile. En revanche, vous pouvez utiliser l'interface du thermostat pour régler ce dernier afin qu'il fonctionne automatiquement selon un programme défini. Lorsqu'un programme est actif, les modes ci-dessus fonctionnent tels que programmés aux différentes périodes de la journée (Si vous n'avez pas sélectionné de programme, le thermostat fonctionne selon un programme par défaut). Si vous avez modifié une valeur de consigne de température alors qu'un programme était actif, le paramètre que vous avez inséré ne sera actif que temporairement dans le mode actuellement programmé, et il sera remplacé par les paramètres programmés lorsque le prochain mode programmé démarrera. Il est possible d'afficher les informations concernées par l'intervention sur l'écran du thermostat et sur l'application.

**NOTA :** Pour en savoir plus sur la programmation, reportez-vous à la section Paramétrage des programmes [> 50].

#### Régler le thermostat pour qu'il fonctionne selon un programme

 Sur l'écran d'accueil, effleurez l'icône I icône n'est pas affichée à l'écran.

**NOTA :** À la différence du cas de figure où un programme est actif, tous vos changements resteront en vigueur en permanence si l'icône **CD** est activée.

### 6.3 Connexion à un WLAN

La connexion à un réseau WLAN vous permet de vous connecter à un serveur Cloud et de contrôler votre thermostat à partir d'un Smartphone. Selon la manière dont vous avez programmé le thermostat pour qu'il se connecte à Internet, vous devez suivre le chemin d'accès **Paramètres avancés (Advanced settings)** ou **Paramètres (Settings)** pour gérer la connexion au WLAN :

- Si vous avez sélectionné WLAN privé (Private WLAN) (usage domestique), allez à Paramètres (Settings).
- Si vous avez sélectionné WLAN administré (Administrated WLAN) (usage commercial), allez à Paramètres avancés (Advanced settings).

#### Se connecter à un réseau

- 1. Si le thermostat est utilisé pour un usage commercial, procédez comme suit :
  - Sur l'écran d'accueil, effleurez l'icône Ⅲ, puis < La page Paramètres avancés (Advanced settings) apparaît.</li>
  - Si l'appareil demande le mot de passe de l'administrateur, tapez-le.
  - Effleurez l'icône ♀ > 奈, puis attendez que le thermostat détecte les réseaux les plus proches.
- 2. Si le thermostat est utilisé pour un usage domestique, procédez comme suit :
  - Sur l'écran d'accueil, effleurez l'icône Ⅲ, puis > jusqu'à ce que la page Paramètres (Settings) apparaisse.
  - Effleurez l'icône > •, puis attendez que le thermostat détecte les réseaux les plus proches.
  - Saisissez le réseau souhaité. Au besoin, effleurez les touches ▼ ou ▲ pour faire défiler les réseaux et en sélectionner un.
- 4. Pour les réseaux sécurisés, saisissez le mot de passe associé, puis tapez sur Connecter (Connect).

**Nota :** Pour en savoir plus sur le mot de passe de l'administrateur, reportez-vous à la section Création d'un mot de passe d'administrateur [ $\triangleright$  25].

#### Ajouter un réseau en mode manuel

- 1. Si le thermostat est utilisé pour un usage commercial :
  - Sur la page Paramètres avancés (Advanced settings), effleurez l'icône ♣ > 奈, puis ♥ pour faire défiler les réseaux, puis effleurez l'icône Ajouter un réseau (Add network).
- 2. Si le thermostat est utilisé pour un usage domestique :
  - Sur la page Paramètres (Settings), effleurez l'icône ✿ > 奈, puis ▼ pour faire défiler les réseaux, puis effleurez l'icône Ajouter un réseau (Add network).
- 3. Entrez l'identifiant du réseau (SSID).
- 4. Pour sélectionner un type de sécurité, effleurez le champ Sécurité (Security).
- 5. Tapez sur Connecter (Connect).
- 6. Si le système le demande, saisissez le mot de passe associé, puis tapez sur Connecter (Connect).

#### Configurer les paramètres de votre réseau actuel

- 1. Si le thermostat est utilisé pour un usage commercial :
  - Sur la page Paramètres avancés (Advanced settings), effleurez l'icône ⊈ > 奈. Votre réseau actuel apparaît à l'écran.
- 2. Si le thermostat est utilisé pour un usage domestique :
  - Sur la page Paramètres (Settings), effleurez l'icône S > S. Votre réseau actuel apparaît à l'écran.
- Effleurez l'option Paramètres réseau (Network settings). La page de paramétrage du protocole DHCP (Dynamic Host Configuration Protocol) par défaut apparaît.
  - Au besoin, tapez sur ▼ ou ▲ pour faire défiler les options et afficher d'autres paramètres DHCP de réseau tel que DNS préféré (Preferred DNS).
  - Si vous souhaitez personnaliser les paramètres du réseau actuel, tapez sur Manuel (Manual), sélectionnez un champ ou tapez sur ▼ ou ▲ pour aller jusqu'au champ souhaité, puis saisissez un nouveau paramètre.

#### Connexion à un réseau au moyen du bouton-poussoir

Si vous ne maîtrisez pas bien la sécurité des réseaux sans fil, la méthode du bouton-poussoir peut vous aider à établir une connexion sécurisée à un réseau sans fil. Pour utiliser cette méthode, vous devez avoir un routeur compatible WPS (Wi-Fi Protected Setup).

#### Se connecter à un réseau au moyen du bouton-poussoir

- 1. Si le thermostat est utilisé pour un usage commercial :
  - Sur la page Paramètres avancés (Advanced settings), effleurez l'icône <sup>9</sup> > <sup>¬</sup>, puis ▼ jusqu'à ce que vous voyez Config. par bouton-poussoir (Push button setup).
- 2. Si le thermostat est utilisé pour un usage domestique :
  - Sur la page Paramètres (Settings), effleurez l'icône ♥ > 奈, puis ▼ jusqu'à ce que vous voyez Config. par bouton-poussoir (Push button setup).
- **3.** Effleurez l'option **Config. par bouton-poussoir (Push button setup)**, puis appuyez sur le bouton WPS de votre routeur compatible WPS pour lancer l'identification de votre thermostat.
- 4. Sur le thermostat, tapez sur l'option ► > Connecter (Connect).
- 5. Tapez sur OK une fois que le thermostat est effectivement connecté au réseau.

### 6.4 Protection par verrouillage de l'écran

#### 6.4.1 Verrouillage de l'écran d'accueil

Que le thermostat soit utilisé pour un usage commercial ou domestique, vous pouvez définir un code d'écran numérique afin de verrouiller l'écran d'accueil et protéger le thermostat contre toute utilisation abusive.

Outre le code d'écran, vous pouvez également utiliser un mot de passe d'administrateur (si vous en avez défini un) pour déverrouiller l'écran.

#### Créer un code de verrouillage d'écran

- 1. Sur l'écran d'accueil, effleurez l'icône Ⅲ, puis ≻.
- Effleurez l'icône ♥ > n > Activer (Activate). Entrez un code composé de six chiffres, puis tapez sur OK.
- 3. Tapez de nouveau sur OK pour confirmer.

#### Déverrouiller l'écran d'accueil

- Sur l'écran d'accueil, entrez le code de verrouillage d'écran directement et tapez sur OK.
- Si vous avez défini un mot de passe d'administration, tapez sur le point d'interrogation de l'écran et sur **Ouvrir une session en tant qu'administrateur** (Log in as administrator).

NOTA : Les tentatives de saisie du code numérique ne sont pas limitées. Si vous ne vous souvenez pas du code de verrouillage d'écran, vous pouvez utiliser le mot de passe d'administrateur (si vous en avez défini un) pour déverrouiller l'écran. Pour en savoir plus, reportez-vous à la question Que dois-je faire si j'ai oublié le code de verrouillage d'écran ? [▶ 54]

#### Modifier un mot de passe de verrouillage d'écran

- 1. Sur la page Paramètres (Settings), effleurez l'icône 🌣.
- 2. Effleurez l'icône **a** > Modifier (Change), spécifiez un nouveau code numérique de verrouillage composé de six chiffres, puis tapez sur OK.
- 3. Tapez de nouveau sur OK pour confirmer.

#### Supprimer un mot de passe de verrouillage d'écran

- 1. Sur la page Paramètres (Settings), effleurez l'icône O.
- 2. Effleurez l'icône a > Désactiver (Deactivate), puis tapez OK pour confirmer.

#### 6.4.2 Création d'un mot de passe d'administrateur

| ! | REMARQUE                                                                                                    |  |  |
|---|----------------------------------------------------------------------------------------------------|--|--|
|   | Si votre thermostat est utilisé pour un usage domestique, il est recommandé de<br>ne pas créer un mot de passe d'administrateur, car il ne sera pas possible de<br>remplacer ce dernier par un nouveau mot de passe si vous le perdez ou ne vous<br>en souvenez plus. Si vous avez créé un mot de passe, mais que vous l'avez<br>perdu, contactez le fournisseur ou l'agence pour obtenir de l'aide. |  |  |

Si votre thermostat est utilisé pour un usage commercial, le fait de configurer un mot de passe d'administrateur peut vous aider à empêcher tout accès non autorisé aux **paramètres avancés** si l'appareil est installé dans un lieu public. Vous pouvez créer le mot de passe dans l'assistant d'installation lorsque vous utilisez votre thermostat pour la première fois. Vous pouvez également le créer, le modifier ou le désactiver ultérieurement en allant dans les **paramètres avancés**.

Les actions protégées par le mot de passe d'administrateur sont répertoriées cidessous. Vous les trouverez également sous les **paramètres avancés**.

- Vérifier les informations de base concernant le thermostat.
- Afficher/utiliser le code d'activation du thermostat.
- Modifier ou désactiver le mot de passe d'administrateur.
- Configurer une connexion au WLAN.
- Modifier la date et l'heure.
- Modifier les paramètres de l'application.
- Modifier des configurations de base/étendues et faire des réinitialisations usine.

Si vous ne vous souvenez plus du mot de passe d'administrateur, contactez le fournisseur ou l'agence pour obtenir de l'aide.

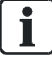

Si votre thermostat est utilisé pour un usage domestique, les options associées à la connexion au WLAN sont accessibles à partir de l'option de menu **Paramètres** (Settings) et non **Paramètres avancés (Advanced settings)**.

## Créer/activer un mot de passe d'administrateur dans les Paramètres avancés

- 1. Sur l'écran d'accueil, effleurez l'icône Ⅲ, puis < La page Paramètres avancés (Advanced settings) apparaît.
- 2. Effleurez l'icône ♀ > Mot de passe (Password) > Activer (Activate).
- 3. Affichez la politique relative aux mots de passe, puis tapez sur ▶.
- 4. Saisissez un mot de passe difficile à deviner, puis tapez sur OK.
- 5. Tapez sur OK.

#### Gérer votre mot de passe d'administrateur

- Sur la page Paramètres avancés (Advanced settings), effleurez l'icône <sup>Q</sup> > Mot de passe (Password).
- 2. Modifiez ou désactivez le mot de passe d'administrateur.

# 6.5 Activation/désactivation de l'alimentation en eau chaude sanitaire

Utilisez votre thermostat pour gérer l'alimentation en eau chaude sanitaire si un équipement externe associé est relié à votre thermostat et si vous avez également configuré la sortie du thermostat comme étant une chaudière à eau chaude sanitaire. Vous pouvez activer ou désactiver l'alimentation en eau chaude sanitaire ou laisser le thermostat déterminer automatiquement s'il faut l'activer et à quel moment.

#### Activer/désactiver l'alimentation en eau chaude sanitaire

- Sur l'écran d'accueil, effleurez l'icône Ⅲ, puis >> ➡.
- 2. Tapez sur Marche (ON), Arrêt (OFF) ou Auto.

### 6.6 Réglages de base

Dans l'option des réglages de base, vous pouvez :

- Verrouiller/déverrouiller l'écran d'accueil [> 24]
- Changer l'unité de mesure de la température [> 20]
- Vous connecter à un réseau WLAN [▶ 23] si le thermostat est utilisé pour un usage domestique
- Activer/désactiver le son tactile
- Changer la langue d'affichage
- Spécifier un nom de pièce

Les trois premières options sont décrites dans des sections distinctes. La présente section décrit uniquement les trois dernières options.

#### 6.6.1 Activation/désactivation du son tactile

Vous pouvez décider si le thermostat doit réagir à vos interactions tactiles en émettant un son.

#### Activer/désactiver le son tactile

1. Sur l'écran d'accueil, effleurez l'icône III, puis > jusqu'à ce que la page

Paramètres (Settings) apparaisse.

2. Effleurez l'icône 🗘, puis les icônes 💐 ou 🖤 pour activer ou désactiver le son.

#### 6.6.2 Changement de la langue d'affichage

#### Changer la langue d'affichage

- 1. Sur la page Paramètres (Settings), effleurez l'icône 🌣 > 💬.
- 2. Saisissez la nouvelle langue d'affichage. Au besoin, tapez sur ▼ pour faire défiler les langues proposées et en sélectionner une.

#### 6.6.3 Désignation des pièces

Vous pouvez donner un nom unique à une pièce dans laquelle votre thermostat est installé. Cette étape vous permet d'identifier facilement la pièce lorsque vous contrôlez le thermostat à distance.

#### Spécifier le nom d'une pièce

- 1. Sur la page Paramètres (Settings), effleurez l'icône ♥ > □.
- Tapez dans le champ de texte, puis saisissez un nom de pièce ou tapez sur ▼ pour sélectionner un nom dans la liste pré-établie.
- 3. Tapez sur OK une fois le nom de la pièce saisi.

### 6.7 Paramètres avancés

**NOTA :** Seuls des installateurs ou des experts ayant une connaissance approfondie du thermostat doivent modifier les paramètres avancés.

Dans l'option des paramètres avancés, vous pouvez :

- Gérer le mot de passe d'administrateur [> 25]
- Vous connecter à un réseau WLAN [▶ 23] si le thermostat est utilisé pour un usage commercial
- Scanner le code QR du code d'activation [> 44]
- Sélectionner un fuseau horaire
- Régler différents paramètres d'application
- Réinitialiser le thermostat
- Vérifier les informations de base concernant le thermostat

Les trois premières options sont décrites dans des sections distinctes. Cette section décrit les autres options.

#### 6.7.1 Modification du fuseau horaire

Lorsqu'une connexion internet est établie, le thermostat détecte automatiquement la zone horaire pour vous. Vous pouvez également modifier cette zone horaire vous-même, manuellement.

#### Modifier le fuseau horaire

- 1. Sur l'écran d'accueil, effleurez l'icône Ⅲ, puis < et 9.
- 2. Si l'appareil demande le mot de passe de l'administrateur, tapez-le.
- 3. Effleurez l'icône ► > ① > Adapter (Adapt), puis sélectionnez une zone sur la carte.
- Tapez sur ▲ ou ▼ pour faire défiler les zones horaires, puis sélectionnez-en une et tapez sur ►.
- 5. S'il est connecté au Cloud, le thermostat détecte automatiquement la date et l'heure en tenant compte de la zone horaire sélectionnée antérieurement. Si le thermostat n'est pas connecté au Cloud, suivez les instructions affichées à l'écran pour régler l'année, le mois et la date manuellement.

#### 6.7.2 Gestion des paramètres d'application

Vous pouvez gérer des paramètres d'application en activant/désactivant une fonction spécifique ou en modifiant des valeurs de réglage. Seuls des installateurs ou des experts ayant une connaissance approfondie du thermostat doivent modifier les paramètres d'application.

#### NOTA :

- La disponibilité des paramètres dépend de l'application sélectionnée pour votre thermostat.
- Les numéros figurant dans le tableau ci-dessous sont censés faciliter la lisibilité du document. Ils ne représentent pas les numéros de paramètre figurant dans le thermostat installé localement.

| N° | Paramètres<br>d'application       | Description                                                          | Para-<br>mètres<br>usine | Plage    | Conditions à respecter                                                                                                  |
|----|-----------------------------------|----------------------------------------------------------------------|--------------------------|----------|----------------------------------------------------------------------------------------------------|
| 1. | X1 - Temp<br>pièce réf. à 0<br>V  | Température<br>ambiante à 0 V -<br>entrée 0-10 V sur la<br>borne X1  | 0 °C                     | -5080 °C | Un capteur de<br>température<br>ambiante<br>externe 010<br>V doit être<br>connecté au<br>thermostat sur<br>la borne X1. |
| 2. | X1 - Temp<br>pièce réf. à 10<br>V | Température<br>ambiante à 10 V -<br>entrée 0-10 V sur la<br>borne X1 | 50 °C                    | -5080 °C |                                                                                                    |
| 3. | X2 - Temp<br>pièce réf. à 0<br>V  | Température<br>ambiante à 0 V -<br>entrée 0-10 V sur la<br>borne X2  | 0 °C                     | -5080 °C | Un capteur de<br>température<br>ambiante<br>externe 010<br>V doit être<br>connecté au<br>thermostat sur<br>la borne X2. |
| 4. | X2 - Temp<br>pièce réf. à 10<br>V | Température<br>ambiante à 10 V -<br>entrée 0-10 V sur la<br>borne X2 | 50 °C                    | -5080 °C |                                                                                                    |
| 5. | Temp<br>extérieure réf.<br>à 0 V  | Température de l'air<br>extérieur à 0 V -<br>entrée 0-10 V           | -50 °C                   | -5080 °C | Un capteur de<br>température<br>d'air extérieur                                                                         |
| 6. | Temp<br>extérieure réf.<br>à 10 V | Température de l'air<br>extérieur à 10 V -<br>entrée 0-10 V          | 30 ℃                     | -5080 °C | externe 010<br>V doit être<br>relié.                                                                                    |

Entrées multifonctionnelles

6

| N°  | Paramètres<br>d'application  | Description                                                        | Para-<br>mètres<br>usine | Plage    | Conditions à respecter                                                                                 |
|-----|------------------------------|--------------------------------------------------------------------|--------------------------|----------|----------------------------------------------------------------------------------------------------|
| 7.  | X1 - Temp sol<br>réf. à 0 V  | Température du sol<br>à 0 V - entrée<br>0-10 V sur la borne<br>X1  | -50 °C                   | -5080 °C | Un capteur de<br>température du<br>sol externe<br>010 V doit<br>être connecté<br>à sur la borne<br>X1. |
| 8.  | X1 - Temp sol<br>réf. à 10 V | Température du sol<br>à 10 V - entrée<br>0-10 V sur la borne<br>X1 | 3° 08                    | -5080 °C |                                                                                                    |
| 9.  | X2 - Temp sol<br>réf. à 0 V  | Température du sol<br>à 0 V - entrée<br>0-10 V sur la borne<br>X2  | -50 °C                   | -5080 °C | Un capteur de<br>température du<br>sol externe<br>010 V doit<br>être connecté<br>sur la borne<br>X2.   |
| 10. | Temp sol X2<br>réf. à 10 V   | Température du sol<br>à 10 V - entrée<br>0-10 V sur la borne<br>X2 | ℃ 30°                    | -5080 °C |                                                                                                    |

## Points de consigne de chauffage

| N°  | Paramètres<br>d'application                                             | Description                                                                                                    | Paramè-<br>tres<br>usine | Plage  | Conditions à respecter |
|-----|-------------------------------------------------------------------------|----------------------------------------------------------------------------------------------------|--------------------------|--------|------------------------|
| 11. | Valeur de<br>consigne de<br>chauffage<br>pour le mode<br>confort        | Valeur de consigne<br>de chauffage par<br>défaut pour le mode<br><b>Confort (Comfort)</b><br>définie dans un<br>programme. Cette<br>valeur de consigne<br>doit être supérieure<br>à celle du mode<br>protection.                 | 21 °C                    | 050 °C | _                      |
| 12. | Valeur de<br>consigne de<br>chauffage<br>pour le mode<br>de pré-confort | Valeur de consigne<br>de chauffage par<br>défaut pour le mode<br><b>Pré-confort (Pre-</b><br><b>Comfort)</b> définie<br>dans un programme.<br>Cette valeur de<br>consigne doit être<br>supérieure à celle<br>du mode protection. | 19 °C                    | 050 °C | -                      |
| 13. | Valeur de<br>consigne de<br>chauffage<br>pour le mode<br>économie       | Valeur de consigne<br>de chauffage par<br>défaut pour le<br>mode <b>Économie</b><br>(Economy). Cette<br>valeur de consigne<br>doit être supérieure<br>à celle du mode<br>protection.                                             | 15 ℃                     | 050 °C | -                      |

#### Paramètres avancés

| N°  | Paramètres<br>d'application                                         | Description                                                                                                    | Paramè-<br>tres<br>usine | Plage  | Conditions à respecter                                                                                                    |
|-----|---------------------------------------------------------------------|----------------------------------------------------------------------------------------------------|--------------------------|--------|----------------------------------------------------------------------------------------------------|
| 14. | Valeur de<br>consigne de<br>chauffage<br>pour le mode<br>protection | Valeur de consigne<br>de chauffage<br>minimale par défaut<br>à conserver lorsque<br>vous basculez le<br>thermostat sur<br>ARRÊT (OFF) dans<br>iii > Mode de<br>fonctionnement<br>(Operation mode).                                                                                                    | 7 °C                     | 050 °C | Cette valeur de<br>consigne n'est<br>valide que si<br>vous conser-<br>vez l'option de<br>protection par<br>défaut pour le<br>paramètre<br>d'application<br>n° 37.                                  |
| 15. | Valeur de<br>consigne de<br>chauffage<br>max.                       | Valeur de consigne<br>de chauffage<br>maximale par défaut<br>si le thermostat<br>n'est pas basculé<br>sur <b>ARRÊT (OFF)</b> .<br>S'il est basculé sur<br><b>ARRÊT (OFF)</b> , la<br>valeur de consigne<br>de chauffage<br>maximale devient la<br>valeur de consigne<br>de protection du<br>chauffage. | 35 °C                    | 050 °C | Cette valeur de<br>consigne de<br>protection de<br>chauffage n'est<br>valide que si<br>vous conser-<br>vez l'option de<br>protection par<br>défaut pour le<br>paramètre<br>d'application<br>n° 37. |

## Valeurs de consigne d'humidification

| N°  | Paramètres<br>d'application                           | Description                                                                                                    | Para-<br>mètres<br>usine | Plage           | Conditions à respecter                                                                                                    |
|-----|-------------------------------------------------------|----------------------------------------------------------------------------------------------------|--------------------------|-----------------|----------------------------------------------------------------------------------------------------|
| 16. | Valeur de<br>consigne<br>d'humidité de<br>confort     | Valeur de consigne<br>d'humidification<br>pour le mode<br><b>Confort (Comfort)</b> .<br>Cette valeur de<br>consigne doit être<br>supérieure à la<br>valeur de consigne<br>d'humidification du<br>mode protection.              | 40 % de<br>HR            | 0100 %<br>de HR | Cette valeur<br>s'affiche<br>uniquement si<br>vous avez<br>configuré la<br>sortie en tant<br>qu' <b>Humidifica-</b><br>teur (pas de<br>ventilateur). |
| 17. | Valeur de<br>consigne<br>d'humidité du<br>pré-confort | Valeur de consigne<br>d'humidification<br>pour le <b>Pré-confort</b><br>( <b>Pre-Comfort</b> ). Cette<br>valeur de consigne<br>doit être supérieure<br>à la valeur de<br>consigne d'humidifi-<br>cation du mode<br>protection. | 40 % de<br>HR            | 0100 %<br>de HR |                                                                                                    |

Paramètres avancés

| N°  | Paramètres<br>d'application                          | Description                                                                                                    | Para-<br>mètres<br>usine | Plage           | Conditions à respecter                                                                                                    |
|-----|------------------------------------------------------|----------------------------------------------------------------------------------------------------|--------------------------|-----------------|----------------------------------------------------------------------------------------------------|
| 18. | Valeur de<br>consigne<br>d'humidité<br>d'économie    | Valeur de consigne<br>d'humidification<br>pour le mode<br><b>Économie</b><br>(Economy). Cette<br>valeur de consigne<br>doit être supérieure<br>à la valeur de<br>consigne d'humidifi-<br>cation du mode<br>protection.                                                                                                    | 30 % de<br>HR            | 0100 %<br>de HR |                                                                                                    |
| 19. | Valeur de<br>consigne<br>d'humidité de<br>protection | Valeur de consigne<br>d'humidification à<br>conserver lorsque<br>vous basculez le<br>thermostat sur<br><b>ARRÊT (OFF)</b> dans<br><b>III &gt; Mode de</b><br><b>fonctionnement</b><br><b>(Operation mode)</b> .<br>Cette valeur de<br>consigne doit être<br>inférieure à la valeur<br>de consigne de<br>déshumidification<br>du mode protection. | 30 % de<br>HR            | 0100 %<br>de HR | Cette valeur<br>s'affiche<br>uniquement<br>si vous avez<br>configuré la<br>sortie en tant<br>qu' <b>Humidifica-</b><br>teur (pas de<br>ventilateur).<br>Cette valeur de<br>consigne n'est<br>valide que si<br>vous conser-<br>vez l'option de<br>protection par<br>défaut pour le<br>paramètre<br>d'application<br>n° 37. |

## Valeurs de consigne de déshumidification

| N°  | Paramètres<br>d'application                       | Description                                                                                                    | Para-<br>mètres<br>usine | Plage           | Conditions à respecter                                                                                                    |
|-----|---------------------------------------------------|----------------------------------------------------------------------------------------------------|--------------------------|-----------------|----------------------------------------------------------------------------------------------------|
| 20. | Valeur de<br>consigne de<br>déshum. de<br>confort | Valeur de consigne<br>de déshumidifi-<br>cation pour le mode<br><b>Confort (Comfort)</b> .<br>Cette valeur de<br>consigne doit être<br>inférieure à la valeur<br>de consigne de<br>déshumidification<br>du mode protection. | 60 % de<br>HR            | 0100 %<br>de HR | Cette valeur<br>s'affiche<br>uniquement si<br>vous avez<br>configuré la<br>sortie en tant<br>que <b>déshumi-<br/>dificateur (pas</b><br><b>de ventilateur)</b> . |

| N°  | Paramètres<br>d'application                           | Description                                                                                                    | Para-<br>mètres<br>usine | Plage           | Conditions à respecter                                                                                                    |
|-----|-------------------------------------------------------|----------------------------------------------------------------------------------------------------|--------------------------|-----------------|----------------------------------------------------------------------------------------------------|
| 21. | Valeur de<br>consigne de<br>déshum. de<br>pré-confort | Valeur de consigne<br>de déshumidifi-<br>cation pour le<br>mode <b>pré-confort</b><br>( <b>Pre-Comfort</b> ). Cette<br>valeur de consigne<br>doit être inférieure à<br>la valeur de consigne<br>de déshumidifica-<br>tion du mode<br>protection.                                                                                                    | 60 % de<br>HR            | 0100 %<br>de HR |                                                                                                    |
| 22. | Valeur de<br>consigne de<br>déshum.<br>d'économie     | Valeur de consigne<br>de déshumidifica-<br>tion pour le mode<br>Économie<br>(Economy). Cette<br>valeur de consigne<br>doit être inférieure à<br>la valeur de<br>consigne de<br>déshumidification<br>du mode protection.                                                                                                    | 70 % de<br>HR            | 0100 %<br>de HR |                                                                                                    |
| 23. | Valeur de<br>consigne de<br>déshum. de<br>protection  | Valeur de consigne<br>de déshumidifica-<br>tion à conserver<br>lorsque vous<br>basculez le<br>thermostat sur<br><b>ARRÊT (OFF)</b> dans<br><b>III &gt; Mode de</b><br><b>fonctionnement</b><br><b>(Operation mode)</b> .<br>Cette valeur de<br>consigne doit être<br>inférieure à la valeur<br>de consigne de<br>déshumidification<br>du mode protection. | 70 % de<br>HR            | 0100 %<br>de HR | Cette valeur<br>s'affiche<br>uniquement si<br>vous avez<br>configuré la<br>sortie en tant<br>que <b>déshumi-<br/>dificateur (pas</b><br><b>de ventilateur)</b> .<br>Cette valeur de<br>consigne n'est<br>valide que si<br>vous conser-<br>vez l'option de<br>protection par<br>défaut pour le<br>paramètre<br>d'application<br>n° 37. |

Fonctions

| N°  | Paramètres<br>d'application                           | Description                                                                                                    | Para-<br>mètres<br>usine | Plage    | Conditions à respecter                                                                                                    |
|-----|-------------------------------------------------------|----------------------------------------------------------------------------------------------------|--------------------------|----------|----------------------------------------------------------------------------------------------------|
| 24. | Cycle de<br>dégommage<br>de la<br>pompe/du<br>robinet | Cycle amorcé pour<br>activer une pompe<br>ou une vanne<br>régulièrement<br>inactives pendant<br>une période de<br>temps minimale<br>pour empêcher le<br>grippage de la<br>pompe ou de la<br>vanne. Vous<br>pouvez définir<br>l'intervalle de<br>dégommage vous-<br>même ; par contre,<br>le délai minimum<br>durant lequel la<br>pompe ou la vanne<br>sont activées<br>dépend des<br>paramètres du<br>contrôleur de<br>chauffage<br>sélectionnés. | 500 H                    | 18 760 h | Paramètres<br>d'application<br>n° 38 ;<br>Cette fonction<br>s'affiche<br>uniquement si<br>vous sélec-<br>tionnez le type<br>d'équipement<br>comme étant<br>l'un des<br>équipements<br>suivants dans<br>la section<br>Modification de<br>la configuration<br>du système<br>[▶ 38]:<br>Radiateur avec<br>pompe,<br>chauffage au<br>sol avec vanne<br>ou chauffage<br>au sol avec<br>pompe. |
| 25. | Détecteur de<br>présence                              | Autorise un<br>basculement en<br>mode <b>Confort</b><br>( <b>Comfort</b> )<br>automatiquement si<br>une pièce non<br>occupée est<br>détectée comme<br>étant occupée<br>lorsqu'un mode<br>programmé<br><b>Économie</b><br>( <b>Economy</b> ) est actif.                                                                                                    | Actif                    | -        | -                                                                                                    |

#### Caibrage des sondes

| N°  | Paramètres<br>d'application    | Description                                                                               | Paramètr<br>es usine | Plage | Conditions à respecter                                                                                              |
|-----|--------------------------------|-------------------------------------------------------------------------------------------|----------------------|-------|----------------------------------------------------------------------------------------------------|
| 26. | Capteur de<br>temp.<br>intégré | Valeur du décalage<br>de température du<br>capteur de<br>température<br>ambiante intégré. | 0 K                  | -55 K | Valide<br>seulement si<br>le capteur de<br>température<br>intégré est<br>utilisé pour<br>mesurer la<br>température. |

6

6

| N°  | Paramètres<br>d'application | Description                                                                                              | Paramètr<br>es usine | Plage | Conditions à respecter                                                                                         |
|-----|-----------------------------|----------------------------------------------------------------------------------------------------|----------------------|-------|----------------------------------------------------------------------------------------------------|
| 27. | Capteur de<br>temp. X1      | Valeur du décalage<br>de température du<br>capteur de<br>température<br>ambiante relié à la<br>borne X1. | 0 K                  | -55 K | Valide<br>seulement si<br>un capteur de<br>température<br>ambiante<br>externe est<br>relié sur la<br>borne X1. |
| 28. | Capteur de<br>temp. X2      | Valeur du décalage<br>de température du<br>capteur de<br>température<br>ambiante relié à la<br>borne X2. | 0 K                  | -55 K | Valide<br>seulement si<br>un capteur de<br>température<br>ambiante<br>externe est<br>relié sur la<br>borne X2. |

#### Réglage du délai de permutation minimum

| N°  | Paramètres<br>d'application                                                           | Description                                                                                                    | Para-<br>mètres<br>usine | Plage   | Conditions à respecter                                                                                                    |
|-----|---------------------------------------------------------------------------------------|----------------------------------------------------------------------------------------------------|--------------------------|---------|----------------------------------------------------------------------------------------------------|
| 29. | Délai<br>d'activation<br>min. de<br>l'humidifi-<br>cation (sans<br>ventilateur)       | Temps de fonctionne-<br>ment minimum d'un<br>humidificateur<br>autonome. Cette<br>limite minimale pro-<br>tège l'humidificateur<br>contre les effets des<br>permutations<br>fréquentes.          | 3 min                    | 060 min | Vous avez<br>configuré la<br>sortie du<br>thermostat en<br>tant qu' <b>humi-<br/>dificateur (sans<br/>ventilateur)</b><br>dans Modifica-<br>tion de la confi-<br>guration du<br>système [▶ 38]. |
| 30. | Délai de<br>désacti-<br>vation min.<br>de l'humidifi-<br>cation (sans<br>ventilateur) | Temps de désacti-<br>vation minimum d'un<br>humidificateur<br>autonome. Cette<br>limite minimale<br>protège<br>l'humidificateur contre<br>les effets des<br>permutations<br>fréquentes.          | 3 min                    | 060 min |                                                                                                    |
| 31. | Délai d'acti-<br>vation min.<br>du déshum<br>(sans<br>ventilateur)                    | Temps de<br>fonctionnement<br>minimum d'un<br>déshumidificateur<br>autonome. Cette<br>limite minimale<br>protège le<br>déshumidificateur<br>contre les effets des<br>permutations<br>fréquentes. | 3 min                    | 060 min | Vous avez<br>configuré la<br>sortie du<br>thermostat en<br>tant que<br><b>déshumidifica-</b><br><b>teur (sans</b><br><b>ventilateur)</b><br>dans Modifica-<br>tion de la<br>configuration       |

| se | avancés |
|----|---------|
| ~~ | avanooo |

| N°  | Paramètres<br>d'application                                                            | Description                                                                                                    | Para-<br>mètres<br>usine | Plage   | Conditions à respecter                                                                                                    |
|-----|----------------------------------------------------------------------------------------|----------------------------------------------------------------------------------------------------|--------------------------|---------|----------------------------------------------------------------------------------------------------|
| 32. | Délai de<br>désactivatio<br>n min. du<br>déshum<br>(sans<br>ventilateur)               | Temps de<br>désactivation<br>minimum d'un<br>déshumidificateur<br>autonome. Cette<br>limite minimale<br>protège le<br>déshumidificateur<br>contre les effets des<br>permutations<br>fréquentes. | 3 min                    | 060 min | du système<br>[▶ 38].                                                                                                    |
| 33. | Délai<br>d'activation<br>min. de la<br>chaudière à<br>eau chaude<br>sanitaire          | Temps de fonction-<br>nement minimum de<br>la chaudière à eau<br>chaude sanitaire.<br>Cette limite minimale<br>protège la chaudière<br>contre les effets des<br>permutations<br>fréquentes.     | 3 min                    | 060 min | Vous avez<br>configuré la<br>sortie du<br>thermostat en<br>tant que<br><b>chaudière à</b><br><b>eau chaude</b><br><b>sanitaire</b> dans<br>Modifica-tion<br>de la confi-<br>guration du<br>système [▶ 38]. |
| 34. | Délai de<br>désacti-<br>vation min.<br>de la<br>chaudière à<br>eau chaude<br>sanitaire | Temps de désacti-<br>vation minimum de la<br>chaudière à eau<br>chaude sanitaire.<br>Cette limite minimale<br>protège la chaudière<br>contre les effets des<br>permutations<br>fréquentes.      | 3 min                    | 060 min |                                                                                                    |

#### Autres paramètres

| N°  | Paramètres<br>d'application                        | Description                                                                                                    | Para-<br>mètres<br>usine                                                                                                    | Plage | Conditions à respecter |
|-----|----------------------------------------------------|----------------------------------------------------------------------------------------------------|----------------------------------------------------------------------------------------------------|-------|------------------------|
| 35. | Charge<br>électrique du<br>système de<br>chauffage | Charge électrique de<br>votre système de<br>chauffage connecté. II<br>est recommandé de<br>saisir la charge<br>électrique réelle de<br>votre système de<br>chauffage. Sinon,<br>l'algorithme de<br>décalage de tempé-<br>rature en arrière-plan<br>pourrait ne pas être<br>précis. | 0 A (2 A<br>si vous<br>avez<br>sélectionn<br>é le type<br>d'équipe<br>ment en<br>tant que<br>chauffage<br>au sol<br>électrique,<br>ventila-<br>teur avec<br>chauffage<br>électrique<br>ou radia-<br>teur élec-<br>trique) | 05 A  |                        |

#### Paramètres avancés

| N°  | Paramètres<br>d'application                | Description                                                                                                    | Para-<br>mètres<br>usine | Plage                                                                     | Conditions à respecter                                                                                                    |
|-----|--------------------------------------------|----------------------------------------------------------------------------------------------------|--------------------------|---------------------------------------------------------------------------|----------------------------------------------------------------------------------------------------|
| 36. | Charge<br>électrique<br>Q22/Q24            | Charge électrique des<br>sorties                                                                                                    | 2 A                      | 05 A                                                                      | S'affiche<br>uniquement si<br>vous avez<br>configuré une<br>sortie.                                                                                                    |
| 37. | Arrêt/Config<br>uration de<br>protection   | Indique si le thermo-<br>stat passe en mode<br>protection ou s'éteint<br>complètement en<br>mode <b>Arrêt (OFF)</b> .                                                                                                    | Protection               | Arrêt<br>Protection                                                       | -                                                                                                    |
| 38. | Boucle de<br>régulation<br>de<br>chauffage | Indique un délai<br>différent pour les<br>périodes d'impulsion<br>PWM (PID). Vous<br>pouvez sélectionner<br>le réglage par défaut<br>pour laisser le<br>système configurer<br>les paramètres du<br>contrôleur de<br>chauffage les plus<br>adaptés en fonction<br>du type d'équipement<br>que vous avez<br>sélectionné. | Par<br>défaut            | Lent<br>Moyenne<br>Par défaut<br>Rapide<br>2 points<br>Auto-<br>adaptatif | _                                                                                                    |
| 39. | Limite de<br>température<br>au sol         | Limite de température<br>au sol pour le<br>chauffage au sol<br>électrique                                                                                                    | 40 °C                    | 3560 °C                                                                   | Valide<br>uniquement si<br>vous avez<br>sélectionné le<br>type d'équipe-<br>ment en tant<br>que <b>chauffage</b><br><b>au sol élec-</b><br><b>trique</b> , et activé<br>l'entrée de<br>température au<br>sol dans Modi-<br>fication de la<br>configuration<br>du système<br>[▶ 38]. |

36 | 61 Siemens Building Technologies

6

| N°  | Paramètres<br>d'application                      | Description                                                                                                    | Para-<br>mètres<br>usine         | Plage                                                   | Conditions à respecter                                                                                                    |
|-----|--------------------------------------------------|----------------------------------------------------------------------------------------------------|----------------------------------|---------------------------------------------------------|----------------------------------------------------------------------------------------------------|
| 40  | Réglage de<br>l'optimisatio<br>n au<br>démarrage | Pré-chauffe la pièce<br>de manière optimale<br>de sorte que vous<br>obteniez la valeur de<br>consigne de tempé-<br>rature programmée<br>au moment où vous<br>occuperez la pièce.<br>Vous pouvez choisir<br><b>Gradient de</b><br><b>préchauffage (Warm-<br/>up gradient)</b> pour<br>définir manuellement<br>la vitesse de pré-<br>chauffage, ou choisir<br><b>Auto-adaptatif (Self-<br/>adaptive)</b> pour laisser<br>le thermostat prendre<br>en considération les<br>conditions lui-même<br>et déterminer lui-<br>même la vitesse de<br>préchauffage. | Gradient<br>de pré-<br>chauffage | Gradient<br>de pré-<br>chauffage<br>Auto-<br>adaptative | Visible seule-<br>ment si vous<br>avez activé les<br>réglages de<br>l'optimisation<br>au démarrage<br>dans<br>Modification de<br>la configuration<br>du système<br>[▶ 38].                                                                                                    |
| 41. | Gradient<br>de pré-<br>chauffage                 | Vitesse de<br>préchauffage que<br>vous définissez pour<br>pré-chauffer la pièce.                                                                                                    | 30 min/K                         | 0120<br>min/K                                           | Valide seule-<br>ment si vous<br>avez activé les<br>réglages de<br>commande de<br>démarrage<br>optimums dans<br>Modification de<br>la configuration<br>du système<br>[▶ 38] et<br>sélectionné<br>Gradient de<br>préchauffage<br>(Warm-up<br>gradient) pour<br>le paramètre<br>d'application<br>n° 40 |

#### Gérer les paramètres d'application

- 1. Sur la écran d'accueil, effleurez l'icône Ⅲ, puis < et 오.
- 2. Si l'appareil demande le mot de passe de l'administrateur, tapez-le.
- 3. Effleurez l'icône ► > III, puis faites défiler jusqu'au réglage spécifique que vous souhaitez activer/désactiver ou remplacer par une valeur désirée.
- 4. Tapez pour modifier le réglage selon les besoins.

#### 6.7.3 Modification de la configuration du système

Si vous souhaitez modifier l'une des options de configuration initiales déjà configurées pendant l'exécution de l'assistant de mise en route, vous pourrez le faire ultérieurement dans **Paramètres avancés (Advanced settings)**. Vous pouvez également modifier d'autres options de configuration de système par défaut selon vos besoins. Seuls des installateurs ou des experts ayant une connaissance approfondie du thermostat doivent modifier les options de configuration.

## Modification des configurations de base

La possibilité de modifier des configurations de base du thermostat vous permet de changer le type d'équipement avec lequel fonctionne votre thermostat. L'équipement en question peut être l'un des suivants :

- Chaudières à gaz
- Circuit radiateur avec vanne
- Circuit radiateur avec circulateur
- Chauffage au sol électrique
- Ventilateur avec chauffage électrique
- Chauffage au sol avec vanne
- Chauffage au sol avec pompe
- Radiateur électrique
- Chaudière électrique
- Système de chauffage générique

Si l'équipement sélectionné est associé à une pompe ou à une vanne, vous pouvez décider s'il faut faire fonctionner la pompe ou la vanne périodiquement.

#### Modifier des configurations de base

- 1. Sur l'écran d'accueil, effleurez l'icône Ⅲ, puis < et 9.
- 2. Si l'appareil demande le mot de passe de l'administrateur, tapez-le.
- 3. Effleurez l'icône ► > ≯.
- **4.** Tapez sur **OK** pour arrêter toutes les applications de votre thermostat. Votre thermostat redémarre.
- Une fois le redémarrage terminé, effleurez Équipement (Equipment) > Adapter (Adapt).
- 6. Au besoin, tapez sur  $\mathbf{\nabla}$  pour faire défiler tous les types d'équipements

répertoriés et choisissez-en un selon vos besoins.

7. Si l'équipement est une pompe ou une vanne, choisissez s'il faut faire fonctionner la pompe ou le robinet périodiquement en faisant glisser le curseur sur l'écran.

Modification des configurations évoluées

La possibilité de modifier des configurations évoluées vous permet :

- de changer des affectations d'entrée. Avant de configurer ou modifier une entrée au profit d'une autre entrée, il est vivement recommandé de connecter les périphériques correspondants à la borne X1 ou X2. L'entrée peut être :
  - la température ambiante
  - un commutateur de mode de fonctionnement

Le thermostat passe en mode **ARRÊT (OFF)** si vous avez configuré l'entrée en tant que contact **Normalement ouvert (Normally open)**. Par exemple, si le thermostat d'un hôtel est configuré sur **Normalement ouvert** pour cette entrée, lorsqu'un client de l'hôtel retire la carte de chambre de son logement mural, il active le contact **Normalement ouvert**. Le thermostat passe en mode **ARRÊT (OFF)**. Lorsque la carte est réinsérée, le thermostat relance le mode de fonctionnement précédent. Si vous avez affecté l'entrée X1 ou X2 comme commutateur de mode de fonctionnement et configuré l'entrée en tant que contact Normalement ouvert, mais que, physiquement, la borne X1/X2 n'est reliée à aucun périphérique associé, il se peut que le thermostat passe en mode Arrêt (OFF) à la fin et refuse de répondre si vous touchez l'écran. Dans ce cas, vous devez créer une boucle courte en reliant le fil de la borne d'entrée appropriée à un fil dans la borne M. Pour en savoir plus sur le sujet, reportez-vous à la question fréquemment posée Pourquoi le thermostat passe-t-il en mode ARRÊT lorsque j'ai affecté une autre entrée pour X1 ou X2 ? [▶ 55]

- Contact universel
- Température de sol. Cette entrée peut être sélectionnée uniquement si vous avez configuré le type d'équipement en tant que chauffage au sol électrique.
- Température de l'air extérieur
- Humidité de l'air ambiant
- Détecteur de présence
- Détecteur de condensation. Si vous avez configuré un détecteur de condensation comme entrée, le détecteur en question détecte l'humidité relative de la pièce. Si le détecteur détecte que le point de condensation approche, le système avertit l'utilisateur.
- de modifier des types de signal d'entrée en fonction du type d'entrée que vous avez affecté. Les types de signaux suivants sont pris en charge : REMARQUE ! Si vous n'avez pas configuré l'application correspondante, il se peut que certaines entrées ne puissent pas être sélectionnées.
  - Entrée numérique, normalement ouverte ou fermée
  - LG-Ni1000
  - Pt1000 (EU)
  - NTC 10k
  - 0...10 V\*
- de définir un mode d'évaluation du capteur si un capteur externe est connecté à la borne X1 ou X2. Pour assurer les fonctions de contrôle et de surveillance, vous pouvez utiliser soit les capteurs externes et intégrés, soit les capteurs externes. Les derniers sont sélectionnés par défaut. Cependant, si aucun capteur externe physique n'est relié à une entrée de commande ou si les valeurs d'entrée ne sont pas valides, seuls les capteurs intégrés sont utilisés pour transmettre des valeurs au thermostat. Si des capteurs externes sont reliés et qu'ils peuvent transmettre des valeurs valides avec les capteurs intégrés, le thermostat réagit différemment selon le type de capteur externe :
  - Affiche la valeur moyenne s'il s'agit d'un capteur d'humidité ou de température extérieure.
  - Active les fonctions liées à la détection de présence, que ce soit le capteur de détection de présence externe ou le capteur intégré qui détecte la présence d'une personne dans la pièce.
- de décider d'activer ou de désactiver l'entrée de température au sol si vous avez configuré le type d'équipement en tant que chauffage au sol électrique.
- de configurer la sortie en tant qu'humidificateur autonome, déshumidificateur autonome ou de chaudière à eau chaude sanitaire.
- d'activer ou de désactiver les réglages de départ optimums pour le chauffage.
   L'activation des réglages de départ optimums permet de pré-chauffer la pièce de sorte que vous obteniez la valeur de consigne de température programmée au moment où vous occuperez la pièce.

\*) Si vous avez sélectionné 0...10 V comme type de signal, vous devez relier un capteur actif 0...10 V~ au thermostat. Sinon, il se pourrait que la valeur calculée ne soit pas précise.

#### Modifier des configurations évoluées

- 1. Sur la page Paramètres avancés (Advanced settings), effleurez l'icône 😟.
- 2. Si l'appareil demande le mot de passe de l'administrateur, tapez-le.
- 3. Effleurez l'icône ► > ≯.
- 4. Tapez sur OK pour arrêter toutes les applications de votre thermostat. Le thermostat redémarre.
- 5. Une fois le redémarrage terminé, effleurez E/S (I/O) > Adapter (Adapt).
- 6. Modifiez le réglage selon les besoins.

Vous pouvez rétablir les réglages usines d'origine du thermostat. Dans ce cas, toutes les données d'utilisateur seront effacées une fois la réinitialisation terminée.

#### Exécuter une réinitialisation usine

- 1. Sur la page Paramètres avancés (Advanced settings), effleurez l'icône 🙅
- 2. Si l'appareil demande le mot de passe de l'administrateur, tapez-le.
- 3. Effleurez l'icône ► > ≯.
- 4. Tapez sur OK pour arrêter toutes les applications de votre thermostat. Votre thermostat redémarre.
- 5. Une fois le redémarrage terminé, effleurez l'option Réinitialisation usine (Factory reset).
- 6. Tapez sur Réinitialiser (Reset). Le thermostat est réinitialisé et redémarré.

NOTA : Après le redémarrage du thermostat, l'assistant de configuration apparaît pour faciliter la mise en service. Reportez-vous au Guide de consultation rapide pour en savoir plus sur la procédure de configuration.

#### 6.7.4 Vérification des informations de base concernant le thermostat

Vous pouvez vérifier les informations de base suivantes concernant le thermostat :

- Nom du modèle
- Code d'activation et numéro de série du thermostat
- Version du logiciel et du matériel
- Adresse IP et MAC •
- Application utilisée dans le thermostat

#### Vérifier les informations de base concernant le thermostat

- 1. Sur l'écran d'accueil, effleurez l'icône 🎹, puis < et 💁
- 2. Si l'appareil demande le mot de passe de l'administrateur, tapez-le.
- 3. Effleurez l'icône 🕏 > 🖲 Les informations détaillées concernant votre thermostat s'affichent.

Réinitialisation du thermostat

-

### 6.8 Mises à jour logicielles

Le thermostat reçoit des mises à jour lui permettant de bénéficier des fonctionnalités, améliorations et corrections d'anomalies les plus récentes et d'offrir ainsi un rendement optimal. Généralement, les mises à jour s'exécutent automatiquement au moyen d'une connexion WLAN. Elles s'exécutent en arrièreplan et n'ont pas d'incidence sur l'usage normal du thermostat.

**NOTA :** Pendant les mises à jour logicielles, les redémarrages du système s'exécutent automatiquement, et aucun paramètre n'est modifié.

## 7 Icône Green leaf (feuille verte)

L'icône de feuille verte indique à l'utilisateur que le système est doté d'un mode de fonctionnement à consommation d'énergie optimisée. Lorsque la sortie de chauffage est active, si le thermostat détecte que la température de l'air ambiant est de 2 K supérieure à la valeur de consigne de chauffage par défaut pour les modes **Confort (Comfort)** ou **Pré-confort (Pre-Comfort)**, l'icône de la feuille devient rouge. Effleurez la feuille rouge pour rétablir le réglage du fonctionnement optimisé :

- Contrôler la température en fonction des valeurs de consigne par défaut de la feuille verte pour le chauffage
- Activer un actionneur, une chaudière automatiquement en fonction d'un programme
- Se conformer à un programme avec une valeur de consigne prédéfinie que vous avez définie dans Paramètres avancés (Advanced settings) > Optimisation (Optimization).

### 8 Affichage de la qualité de l'air

Grâce à son détecteur de COV (composés organiques volatiles) intégré, votre thermostat peut mesurer la qualité de l'air ambiant et afficher le symbole de l'état de la qualité de l'air sur la fenêtre de veille. Dans l'application mobile, la qualité de l'air est indiquée sous forme de texte.

| Symbole affiché<br>sur la fenêtre<br>de veille | Texte de<br>l'application<br>mobile | Description                                          | Niveau de COV<br>[% de la plage de<br>sortie] |
|------------------------------------------------|-------------------------------------|------------------------------------------------------|-----------------------------------------------|
| <i>\$</i> \$*                                  | Bon                                 | La qualité de l'air<br>ambiant est bonne.            | < 50 %                                        |
| \$<br>\$<br>\$                                 | Correct                             | La qualité de l'air<br>ambiant est<br>satisfaisante. | 50 % ~ 80 %                                   |
| \$ <del>\$</del>                               | Mauvais                             | La qualité de l'air<br>ambiant est mauvaise.         | > 80 %                                        |

**i** 

Pour s'assurer que la qualité de l'air ambiant est mesurée avec précision lorsque la pièce est fermée pendant une période prolongée, il est recommandé de faire un courant d'air en ouvrant une fenêtre par exemple.

## 9 Utilisation du thermostat à partir de l'application mobile

### 9.1 Téléchargement de l'application

Pour pouvoir contrôler le thermostat à distance, vous devez télécharger l'application **Siemens Smart Thermostat RDS** à partir de Google Play ou App Store.

#### Télécharger l'application

- 1. Ouvrez Google Play ou App Store, puis recherchez Siemens Smart Thermostat RDS.
- **2.** Dans la page des résultats, tapez sur l'élément pour afficher les détails correspondants, puis suivez les consignes pour exécuter l'installation.

## 9.2 Création d'un compte et jumelage

Lorsque l'application a été téléchargée, créez un compte et associez ce dernier au(x) thermostat(s). Les fonctions alors utilisables sont les suivantes :

- Contrôle à distance Permet de contrôler le thermostat à distance. D'autres utilisateurs peuvent également utiliser le compte créé pour contrôler le ou les thermostat(s).
- Administration du compte Permet de gérer le compte utilisateur à distance pour modifier/réinitialiser un mot de passe et ajouter/supprimer des appareils par exemple.

#### Créer un compte dans l'application et l'associer au(x) thermostat(s)

- ▷ Le thermostat est connecté à un réseau.
- 1. Ouvrez l'application dans votre smartphone.
- 2. Entrez une adresse de courriel valide.
- 3. Sur le thermostat (boîtier), exécutez l'une des opérations suivantes :
  - Sur l'écran d'accueil du thermostat, effleurez l'icône iii et l'icône ζ puis tapez sur 9 et ⊗. Le code d'activation et le code QR s'affichent.
- **4.** Dans l'application, scannez le code QR en utilisant le scanner intégré ou saisissez le code d'activation manuellement.
- 5. Acceptez les conditions d'utilisation, puis tapez sur **Créer (Create)**. Vous recevrez un courriel de confirmation.
- 6. Saisissez le code indiqué dans le courriel de confirmation, définissez un mot de passe pour le compte et tapez sur Activer (Activate).
- Pour associer d'autres thermostats au compte, tapez sur ≡ > Appareils (Devices) > Ajouter un appareil (Add Device) et ajoutez des appareils en scannant les codes QR correspondants.

Après la mise en route initiale du thermostat et après la configuration système initiale, effleurez l'icône apour créer un compte et associer une application mobile. Reportez-vous au <u>guide de consultation rapide</u> pour en savoir plus sur le sujet.

i

Si vous reconfigurez le thermostat local, vous devez vous déconnecter et revenir dans l'application pour que les nouvelles modifications entrent en vigueur.

#### Gérer des informations de compte dans l'application

- **1.** Dans l'application, tapez sur  $\equiv$  > Compte (Account).
- **2.** Gérez les informations relatives à votre compte. Modifiez, par exemple, le nom d'utilisateur, le mot de passe ou choisissez une autre langue d'affichage.

# 9.3 Gestion à distance des informations concernant votre thermostat

Une fois qu'un thermostat a été ajouté à l'application mobile, vous pouvez afficher les informations détaillées correspondantes, telles que l'état de sa connexion actuelle (connecté, non connecté ou en mise à niveau), modifier le nom d'une pièce et supprimer un appareil.

| Connecté                                                                                         | Le thermostat se connecte au serveur du Cloud.                                                               |  |
|--------------------------------------------------------------------------------------------------|----------------------------------------------------------------------------------------------------|--|
| Non<br>connecté                                                                                  | Le thermostat ne se connecte pas au serveur du Cloud. Plusieurs facteurs peuvent justifier une déconnexion : |  |
|                                                                                                  | Le thermostat est éteint.                                                                                    |  |
| <ul> <li>Le thermostat n'est pas connecté à internet.</li> </ul>                                 |                                                                                                    |  |
| Lorsqu'un appareil est hors ligne, vous pouvez exécuter<br>uniquement les opérations suivantes : |                                                                                                    |  |
|                                                                                                  | S'inscrire, ouvrir une session ou fermer une session                                                         |  |
|                                                                                                  | <ul> <li>Modifier et récupérer un mot de passe</li> </ul>                                                    |  |
|                                                                                                  | <ul> <li>Modifier les paramètres d'un compte utilisateur</li> </ul>                                          |  |
|                                                                                                  | Supprimer un appareil                                                                                        |  |
| Mise à<br>niveau                                                                                 | Le thermostat met à niveau sa version logicielle.                                                            |  |

Gestion des données du thermostat

État de la connexion des appareils

#### Modifier un nom de pièce

- 1. Tapez sur  $\equiv$  > Appareils (Devices).
- **2.** Sélectionnez l'appareil dont vous souhaitez changer le nom de la pièce d'installation.
- **3.** Tapez dans le champ **Pièce (Room)**, puis saisissez le nouveau nom de la pièce.

#### Supprimer un thermostat

- 1. Tapez sur  $\equiv$  > Appareils (Devices).
- 2. Sélectionnez le thermostat que vous souhaitez supprimer.
- 3. Tapez sur Supprimer l'appareil (Remove Device) > Oui (Yes).

# 9.4 Présentation des icones d'interface graphique (widgets)

La plateforme de contrôle à distance du thermostat comporte deux types d'icones d'interface graphique : les icones de contrôle de température et les icones de l'eau chaude sanitaire. Faites glisser votre doigt vers la droite ou vers la gauche pour alterner entre les deux types d'icones d'interface graphique.

**NOTA :** Si vous n'avez pas configuré la sortie du thermostat en tant que producteur à eau chaude sanitaire, l'outil graphique de l'eau chaude sanitaire n'apparaît pas dans l'application.

#### Accéder aux icones d'interface graphique

- Ouvrez l'application et sélectionnez un emplacement spécifique si vous avez ajouté plusieurs appareils à votre compte. Un aperçu de l'état actuel dans votre emplacement s'affiche. Si votre compte est associé à un seul thermostat, le système vous amène automatiquement à la page de l'outil graphique de contrôle de la température après l'ouverture de l'application.
- **2.** Au besoin, faites glisser votre doigt vers la droite ou vers la gauche pour afficher tous les icones graphiques.

# 9.4.1 Aperçu des icones graphiques de contrôle de la température

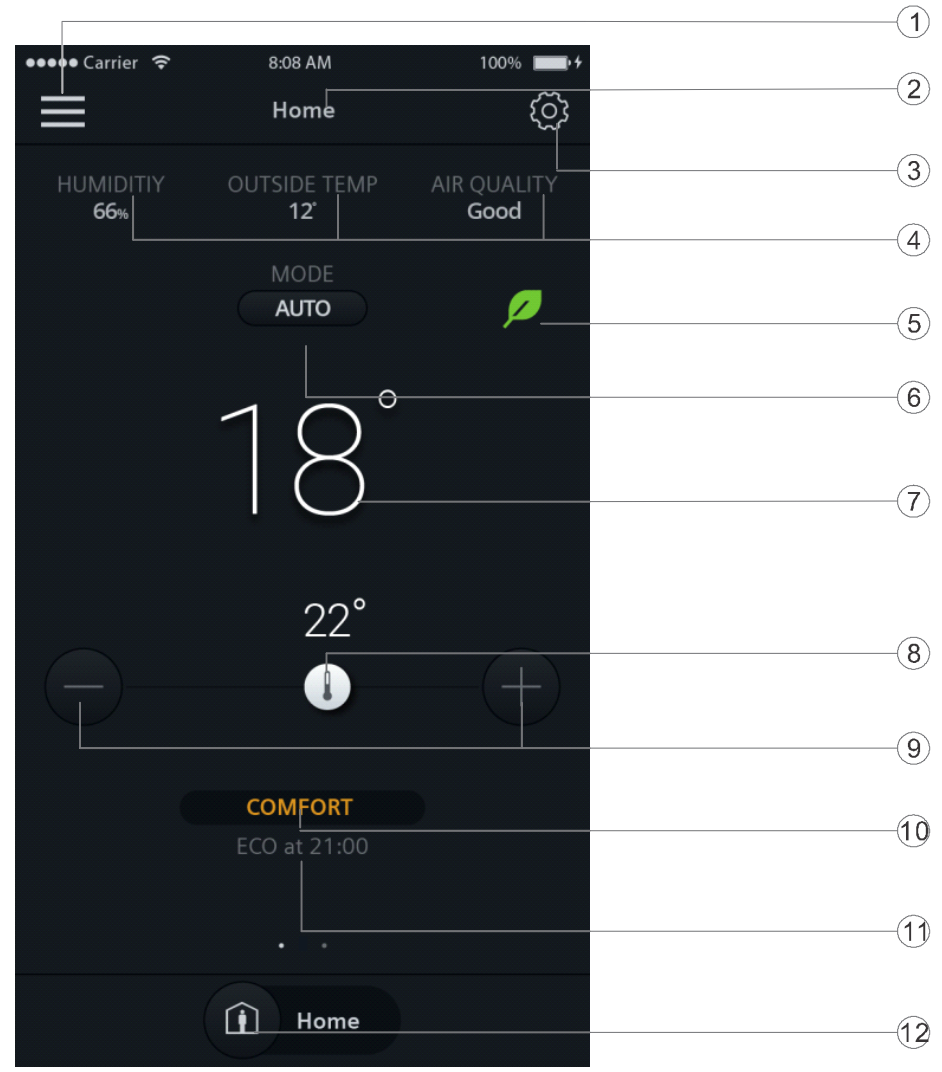

| 1 | Permet d'accéder au menu Options.                                                                                                    |
|---|----------------------------------------------------------------------------------------------------|
| 2 | Permet d'afficher le nom de la pièce que vous avez sélectionnée pour afficher<br>et contrôler les paramètres du thermostat.                                                                                                    |
| 3 | Permet d'afficher d'autres paramètres détaillés.                                                                                                    |
| 4 | Permet d'afficher l'humidité de la pièce, la température de l'air extérieur et la<br>qualité de l'air.                                                                                                    |
| 5 | Informe l'utilisateur que le système est doté d'un mode de fonctionnement à consommation d'énergie optimisée. Si le thermostat ne fonctionne pas en mode d'économie d'énergie, l'icône de la feuille devient rouge. Effleurez la feuille rouge pour rétablir le réglage du fonctionnement à consommation d'énergie optimisée.                          |
| 6 | Indique si le thermostat fonctionne selon un programme ou non. La touche<br>signifie que le programme est en cours d'exécution, tandis que la touche<br>signifie que le programme n'est pas activé. Tapez sur la zone des icônes<br>pour alterner entre les deux modes. Ces deux modes sont également<br>proposés sur l'écran d'accueil du thermostat. |

| 7  | Affiche la température ambiante actuelle.                                                                                                    |
|----|----------------------------------------------------------------------------------------------------|
| 8  | Curseur de réglage de valeur de consigne de température. Le fait de faire<br>glisser le curseur sur la ligne des valeurs de consigne de température permet<br>de modifier la valeur de consigne. La valeur de consigne de température<br>affichée au-dessus de la ligne change en fonction du déplacement du curseur.                     |
| 9  | Tapez sur les symboles pour augmenter ou réduire la valeur de consigne de température.                                                                                                    |
| 10 | Affiche le mode de fonctionnement programmé actuel. Apparaît uniquement lorsque l'icône s'affiche sur la même fenêtre. Si vous avez modifié la valeur de consigne de température, les informations concernant le surpassement temporaire s'affichent dans cette zone.                                                                     |
| 11 | Affiche le prochain mode de fonctionnement programmé et son heure de début.                                                                                                    |
| 12 | Effleurez cette icône pour alterner entre le mode <b>Présent (At home)</b> et <b>Absent (Away)</b> . Ces deux modes sont également proposés sur l'écran d'accueil du boîtier du thermostat. Pour en savoir plus sur les deux modes, reportez-vous aux Modes de fonctionnement qui permettent d'effectuer une permutation manuelle [▶ 21]. |

#### 9.4.2 Aperçu des icones graphiques de l'eau chaude sanitaire

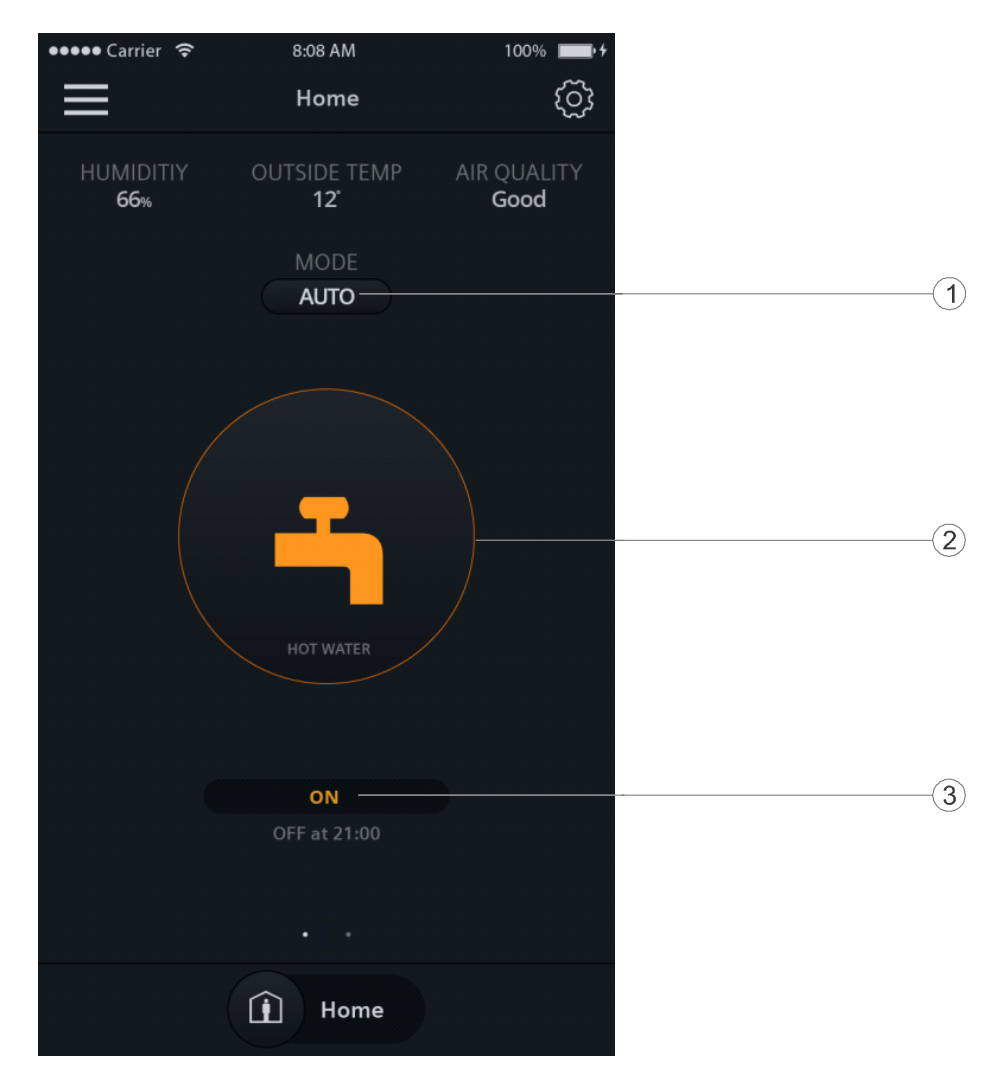

| 1 | Effleurez cette icône pour activer ou désactiver l'eau chaude sanitaire selon<br>un programme. La touche signifie que le programme est en cours<br>d'exécution, tandis que la touche signifie que vous devez activer ou<br>désactiver le programme manuellement. |
|---|----------------------------------------------------------------------------------------------------|
| 2 | Indique si l'eau chaude sanitaire est activée ou non. Vous pouvez effleurer<br>l'icône pour passer du mode () à () et activer ou désactiver ensuite l'eau<br>chaude sanitaire en mode manuel.                                                                    |
| 3 | Indique si l'eau chaude sanitaire est activée ou non. Vous pouvez savoir,<br>grâce aux données figurant sous l'icône, quand l'état sera activé si vous avez<br>réglé un programme pour l'alimentation en eau chaude sanitaire.                                   |

**NOTA :** Si vous n'avez pas configuré la sortie du thermostat en tant que chaudière à eau chaude sanitaire, l'outil graphique de l'eau chaude sanitaire n'apparaît pas dans l'application.

### 9.5 Contrôle de la température

Que le thermostat fonctionne suivant un programme ou non, vous pouvez modifier la valeur de consigne de température. Si un programme est actif, votre modification est effective dans le mode actuellement programmé, et elle sera remplacée par la valeur de consigne programmée lorsque le prochain mode programmé démarrera. Si aucun programme n'est actif, votre modification demeure effective à moins que apportiez de nouveau des modifications.

**NOTA :** Pour en savoir plus sur les programmes, reportez-vous à la section Paramétrage des programmes [> 50].

#### Ajuster la valeur de consigne de température

Effectuez une des opérations suivantes :

- Sur l'outil graphique de contrôle de température, faites glisser le bouton de température sur la ligne de température en fonction de vos besoins.
- Tapez sur le symbole moins (-) ou plus (+) de l'outil graphique.

# 9.6 Activation/désactivation de l'alimentation en eau chaude sanitaire

## Activer/désactiver l'alimentation en eau chaude sanitaire manuellement

1. Sur l'outil graphique de l'eau chaude sanitaire, tapez sur Compour activer Com,

si l'icône 🜑 n'est pas affichée sur l'écran.

2. Si vous souhaitez que l'eau chaude sanitaire soit toujours activée, assurezvous que MARCHE (ON) est affiché sur l'écran. Si vous souhaitez désactiver l'eau chaude sanitaire, effleurez l'icône du robinet d'eau chaude sanitaire.

#### Activer/désactiver l'eau chaude sanitaire à une heure programmée

Sur l'outil graphique de l'eau chaude sanitaire, tapez sur D pour activer , si l'icône n'est pas affichée sur l'écran. Le thermostat contrôle maintenant l'eau chaude sanitaire selon votre programme.

**NOTA :** Pour en savoir plus sur les programmes, reportez-vous à la section Paramétrage des programmes [> 50].

9

# 9.7 Alternance des modes Away (Absent) et At home (Présent)

Vous pouvez régler votre thermostat sur le mode **Absent (Away)** pour économiser de l'énergie ou sur le mode **Présent (At home)** pour bénéficier d'une température ambiante confortable.

#### Alterner entre les modes Présent (At home) et Absent (AWAY)

• Tapez sur **Présent (At home)** ou **Absent (Away)** en bas d'un outil d'interface graphique.

### 9.8 Paramétrage des programmes

Si vous avez réglé le thermostat pour qu'il fonctionne automatiquement selon un programme, le programme actif peut être le programme par défaut ou celui que vous avez réglé selon vos habitudes de vie.

| Jours                | Périodes durant lesquelles le mode de confort est activé | Périodes durant lesquelles le mode d'économie est activé |
|----------------------|----------------------------------------------------------|----------------------------------------------------------|
| Lundi au<br>vendredi | 6 h à 8 h<br>17 h à 22 h                                 | 8 h à 17 h<br>22 h à 6 h                                 |
| Samedi à<br>dimanche | 7 h à 22 h                                               | 22 h à 7 h                                               |

Par défaut, le thermostat fonctionne comme suit :

Vous pouvez régler votre programmateur en utilisant différentes périodes de temps pour les modes de fonctionnement suivants : **Confort**, **Pré-Comfort** et **Economie**. Pour en savoir plus sur ces modes de fonctionnement, reportez-vous à la section Modes de fonctionnement d'un programme [▶ 22].

Si le thermostat est également configuré pour contrôler l'eau chaude sanitaire, vous pouvez ajuster la période à laquelle vous souhaitez contrôler l'alimentation en eau chaude sanitaire.

Une fois la programmation d'une journée terminée, vous pouvez appliquer le programme établi aux autres journées. Vous pouvez également modifier les valeurs de consigne prédéfinies pour différents modes de fonctionnement afin de répondre à vos besoins personnels.

#### Régler le thermostat pour qu'il fonctionne selon un programme

Sur l'écran d'accueil du thermostat ou de l'application mobile, tapez sur l'icône
 si l'icône m n'est pas affichée à l'écran.

#### Définir des périodes pour différents modes de fonctionnement

- 1. Effleurez l'icône I > Programme du thermostat (Thermostat schedule).
- 2. Sélectionnez la journée de la semaine à laquelle doit s'appliquer le programme. Par défaut, le système utilise la journée en cours.
- 3. Sur la ligne de temps verticale, tapez et maintenez le doigt sur un point donné pour définir un point de permutation. Un repère de point de permutation apparaît à côté du point choisi. Si vous souhaitez affiner le point de permutation, faites glisser le repère du point de permutation vers l'heure désirée.
- 4. Tapez sur le repère du point de permutation et sélectionnez Confort (Comfort), Pré-confort (Pre-Comfort) ou Économie (Economy) dans la liste déroulante.
- 5. Répétez les étapes 3 et 4 pour définir d'autres points de permutation.

**NOTA :** Vous pouvez définir, au maximum, cinq points de permutation par jour. Si vous souhaitez supprimer un point, tapez sur l'icône **î** située sur le repère du point de commutation.

#### Définir des périodes pour l'alimentation en eau chaude sanitaire

- 1. Vérifiez si vous avez réglé la fonction permettant de contrôler l'alimentation en eau chaude sanitaire.
- 2. Sur la fenêtre des icones de l'eau chaude sanitaire, effleurez l'icône 🔅 >

#### Programmer l'eau chaude (Hot water schedule).

- **3.** Sélectionnez la journée de la semaine à laquelle doit s'appliquer le programme. Par défaut, le système utilise la journée en cours.
- 4. Sur la ligne de temps verticale, tapez et maintenez le doigt sur un point donné pour définir un point de permutation. Un repère de point de permutation apparaît à côté du point choisi. Si vous souhaitez affiner le point de permutation, faites glisser le repère du point de permutation vers l'heure désirée.
- 5. Tapez sur le repère du point de permutation et sélectionnez MARCHE (ON) ou ARRÊT (OFF) dans la liste déroulante.
- 6. Répétez les étapes 3 et 4 pour définir d'autres points de permutation.

**NOTA :** Vous pouvez définir, au maximum, cinq points de permutation par jour. Si vous souhaitez supprimer un point, tapez sur l'icône  $\hat{\mathbb{I}}$  située sur le repère du point de commutation.

## Appliquer le programme d'une journée à d'autres journées de la semaine

- 1. Effleurez l'icône <sup>(2)</sup>.
- 2. Tapez sur Programme du thermostat (Thermostat schedule) ou sur Programme d'eau chaude (hot water schedule) selon le cas.
- 3. Indiquez le programme du jour à copier.
- **4.** Tapez sur **Copier (Copy)**, puis sélectionnez les journées pour lesquelles vous souhaitez copier le programme.
- 5. Tapez sur Coller (Paste). Le programme est collé.

#### Modifier les valeurs de consignes prédéfinies pour différents modes de fonctionnement

- 1. Effleurez l'icône <sup>(2)</sup>.
- 2. Tapez sur un des modes de fonctionnement, par exemple Économie (Economy), pour développer les valeurs de consignes prédéfinies.
- **3.** Faites glisser le curseur de température vers la valeur de consigne recherchée. Si vous avez réglé une nouvelle valeur de consigne de chauffage qui est supérieure à la température ambiante actuelle, le système déclenche le chauffage.

### 9.9 Alternance entre les modes chauffage et Arrêt

#### Alterner entre les modes CHAUFFAGE (HEAT) et ARRÊT (OFF)

- Tapez sur <sup>(2)</sup> et développez la liste déroulante située à côté de Mode thermostat (Thermostat mode).
- 2. Sélectionnez Chauffage (HEAT) ou Arrêt (OFF).

## 10 Démontage et recyclage

Votre thermostat a été conçu pour fonctionner sans maintenance. Le démontage devrait toujours être exécuté après avoir coupé l'alimentation électrique, et la tâche devrait être réservée aux installateurs agréés uniquement, notamment pour ce qui concerne le reyclage du matériel. Siemens ne garantit pas la sécurité de l'utilisateur si le démontage est réalisé par des installateurs non agréés.

#### Démontage

 Coupez la source d'alimentation électrique et utilisez un tournevis pour extraire le module avant du trou situé sur le dessus du thermostat.

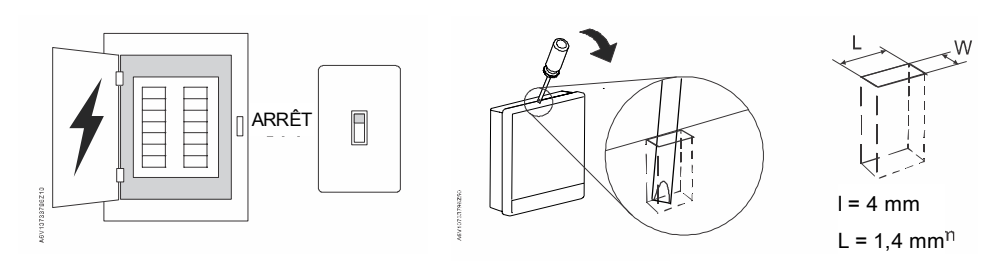

• Si nécessaire, débranchez les câbles ou détacher le module arrière en dévissant les vis dans le sens anti-horaire. Ou, si un cadre décoratif est installé, détachez le cadre en dévissant les vis de fixation.

#### Récupération et recyclage

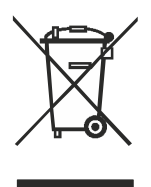

Au titre de la directive européenne 2012/19/EU, cet appareil est considéré comme un « dispositif électronique » s'agissant de son recyclage ; il ne faut donc pas l'éliminer comme un déchet domestique.

- Se conformer à la législation locale et nationale correspondante en vigueur.
- Veuillez-vous conformer aux lois et réglementations locales actuellement applicables.

### 11 Annexes

### 11.1 FAQ

## 11.1.1 Que dois-je faire si j'ai oublié le code de verrouillage d'écran ?

Essayez d'utiliser le mot de passe d'administrateur pour déverrouiller l'écran.

#### Déverrouiller l'écran en utilisant le mot de passe d'administrateur

- 1. Sur l'écran du boîtier qui indique que le code de verrouillage d'écran est incorrect, tapez sur le point d'interrogation > **Ouvrir une session (Login)**.
- 2. Saisissez le mot de passe d'administrateur et tapez sur OK.

## 11.1.2 Que se passe-t-il si deux utilisateurs modifient le même réglage en même temps ?

La dernière commande reçue par le serveur a la préséance.

## 11.1.3 Le thermostat fonctionnera-t-il si la connexion au Cloud est perdue ?

Oui, le thermostat fonctionne avec ou sans connexion au réseau :

- S'il y a une connexion réseau avec le Cloud et que vous avez également défini la programmation horaire , le thermostat se conforme à votre programmation. Le changement temporaire de la valeur de consigne de température ne prend effet que dans le mode actuellement programmé.
- S'il y a une connexion réseau, mais que vous n'avez pas défini la programmation horaire, le thermostat suit le programme par défaut réglé par le système. Pour en savoir plus sur le programme par défaut, reportez-vous à la section Paramétrage des programmes [▶ 50].
- S'il n'y a aucune connexion réseau ni heure valide, le thermostat ne peut pas récupérer les informations de programmation du Cloud. Il continue de fonctionner en mode **Confort (Comfort)**.

## 11.1.4 Pour quelle raison le mode Eco programmé bascule-t-il en mode Confort ?

Cela est probablement dû au fait que le thermostat détecte qu'une personne pénètre dans la pièce lorsqu'un mode **Économie (Economy)** programmé est en cours. Dans ce cas, le thermostat passe du mode **Économie** au mode **Confort** (**Comfort**) automatiquement jusqu'à ce que le prochain mode programmé démarre. Vous pouvez cependant désactiver la fonctionnalité, en désactivant le paramètre du **Détecteur de présence (Room presence detector)** dans l'option **Paramètres avancés (Advanced settings)**.

## Désactiver le basculement de Economie à Confort même lorsque la pièce est occupée

- 1. Sur l'écran d'accueil, effleurez III, < et 💁
- 2. Si l'appareil demande le mot de passe de l'administrateur, tapez-le.

- 3. Effleurez ▶, III et ▼. Faites défiler vers le bas, puis effleurez Détecteur de présence (Room presence detector).
- 4. Faites glisser le curseur vers la gauche.

## 11.1.5 Pourquoi le thermostat passe-t-il en mode ARRÊT (OFF) lorsque j'ai affecté une autre entrée pour X1 ou X2 ?

Cela peut se produire si vous avez affecté l'entrée X1 ou X2 comme **commutateur de mode de fonctionnement** et configuré l'entrée en tant que contact **Normalement ouvert**, mais que, physiquement, la borne X1/X2 n'est reliée à aucun périphérique associé. Dans ce cas, vous devez créer une boucle courte en connectant le fil de la borne d'entrée appropriée avec un fil de la borne M.

**NOTA :** Il est vivement recommandé de confier les tâches suivantes uniquement aux installateurs.

#### Créer une boucle courte entre des bornes X1/X2 et M

- Le thermostat est dans un mode Arrêt (OFF) et il ne répond pas aux commandes tactiles.
- 1. Éteignez le thermostat, enlevez le module avant et branchez un fil dans la borne M si aucun fil n'est déjà connecté.
- **2.** Débranchez le fil de signal du périphérique, puis connectez-le à celui de la borne M. Assurez-vous que les pièces en cuivre nu soient reliées.
- **3.** Remettez en place le module avant et allumez le thermostat. Le thermostat revient temporairement à l'écran normal.
- 4. Effleurez III, < et Q.
- 5. Si l'appareil demande le mot de passe de l'administrateur, tapez-le.
- 6. Effleurez l'icône ► > ≯.
- 7. Tapez sur OK pour arrêter toutes les applications de votre thermostat. Votre thermostat redémarre.
- Une fois le redémarrage terminé, effleurez l'icône I/O > Adapter (Adapt), puis affectez un autre type d'entrée, autre que le type commutateur de mode de fonctionnement.
- 9. Une fois le changement terminé, revenez à la fenêtre Configuration (Setup) et tapez sur <.
- **10.** Tapez sur **OK** pour lancer toutes les applications de votre thermostat. Votre thermostat commence à redémarrer vers l'écran normal.
- **11.** Éteignez le thermostat, enlevez le module avant et dégagez le joint à recouvrement situé entre X1/X2 et M.
- 12. Remettez en place le module avant et rallumez le thermostat.

**NOTA :** Pour en savoir plus sur la façon de retirer le module avant, reportez-vous à la section Démontage et élimination [> 53].

## 11.1.6 Quelle différence y a-t-il entre WLAN administré et WLAN privé ?

**Le WLAN administré** est censé se connecter à un réseau d'infrastructure géré par des gestionnaires d'installations ; le **WLAN privé** appartient à un propriétaire et il est censé se connecter à un réseau domestique. La sélection du type de connexion WLAN a uniquement une incidence sur l'accès à la gestion du WLAN :

- Si vous avez sélectionné WLAN administré, vous ne pouvez gérer le WLAN que dans l'option Paramètres avancés (Advanced settings).
- Si vous avez sélectionné WLAN privé, vous pouvez gérer le WLAN dans l'option Paramètres (Settings) ou Paramètres avancés (Advanced settings).

**NOTA** : Pour différencier un usage institutionnel d'un usage domestique, ce document recommande seulement l'option **Paramètres (Settings)** pour les utilisateurs domestiques lorsqu'il est question de gérer la connexion WLAN.

## 11.1.7 Que se passe-t-il si le réseau WLAN tombe en panne pendant une mise à jour logicielle ?

Le fait de se reconnecter au réseau a pour effet de redémarrer le processus de mise à jour. Par contre, s'il n'est pas possible de se reconnecter au réseau rapidement et que vous souhaitez que le thermostat fonctionne normalement pendant la période de déconnexion, tapez et maintenez le doigt sur l'icône d'avertissement **A** affichée sur l'écran pendant au moins 10 secondes. Vous êtes alors redirigé vers la page **Configuration (Setup)** à partir de laquelle vous pouvez contrôler les réglages précédents, effectuer une réinitialisation usine ou revenir à l'écran d'accueil normal.

#### 11.1.8 Puis-je modifier les paramètres de la feuille verte ?

Non. Les paramètres de la feuille verte sont définis par le système et l'utilisateur n'est pas autorisé à les modifier.

Pour en savoir plus sur l'icône de feuille verte, reportez-vous à la section Symbole de feuille verte [▶ 42].

#### 11.1.9 Puis-je modifier la norme de mesure de la qualité de l'air ?

Non. Le thermostat détermine l'état de la qualité de l'air en utilisant les niveaux de COV qui sont définis par le système et non modifiables par l'utilisateur.

Pour en savoir plus sur la qualité de l'air, reportez-vous à la section Affichage de la qualité de l'air [ 43].

#### 11.1.10 Où puis-je contrôler l'heure actuelle sur le thermostat ?

Vous pouvez contrôler l'heure dans l'option **Paramètres avancés (Advanced settings) > Heure (Time)**.

- Si le thermostat bénéficie d'une connexion WLAN et qu'il n'a pas été éteint pendant plus de 3 minutes, l'heure s'affiche de manière valide et correctement.
- Si le thermostat bénéficie d'une connexion WLAN, mais qu'il a été éteint pendant plus de 3 minutes, il se peut que l'heure soit affichée de manière non valide temporairement et qu'elle soit synchronisée avec le serveur dans les 24 heures. Une fois la synchronisation effectuée, l'heure est de nouveau affichée de manière correcte.
- Si le thermostat ne bénéficie pas d'une connexion WLAN, consultez la question fréquemment posée : Le thermostat peut-il afficher l'heure correctement s'il n'y a pas de connexion WLAN ? [▶ 57]

**NOTA** : Pour afficher l'heure correctement, il est important de définir correctement la zone horaire. Pour de plus amples informations, reportez-vous à la section Modifier une zone horaire [> 27].

## 11.1.11 Le thermostat peut-il afficher l'heure correctement s'il n'y a pas de connexion WLAN ?

S'il n'y a pas de connexion WLAN, le thermostat affiche l'heure correctement seulement dans les cas suivants :

- Le thermostat a été connecté à un réseau WLAN une fois et pourrait afficher l'heure correctement.
- Le thermostat n'a pas été éteint pendant plus de 3 minutes.

L'absence de l'une de ces conditions peut se traduire par un affichage de l'heure incorrect.

#### 11.1.12 Puis-je régler l'heure manuellement ?

Non. Le thermostat détecte l'heure automatiquement après que vous avez ajouté le thermostat à un réseau WLAN et défini une zone horaire appropriée.

## 11.1.13 Pourquoi l'heure n'est pas affichée correctement alors que le thermostat a été ajouté à un réseau WLAN ?

Il se peut que la synchronisation avec le serveur n'ai pas encore commencé ou peut-être que la zone horaire n'a pas été sélectionnée correctement. Normalement, le serveur synchronise l'heure à heure fixe chaque jour.

#### 11.1.14 Comment fonctionne le capteur PIR intégré ?

Reportez-vous à la section Détection de présence au moyen du capteur PIR intégré [ 17].

## 11.1.15 Qu'est-ce que la fonction de dégommage de la pompe/de la vanne?

La fonction en question consiste à faire fonctionner la vanne inactive ou la pompe inactive à intervalles réguliers pour les protéger contre les risques de grippage. Si l'un des équipements ci-dessous est sélectionné comme étant le système de chauffage, le **dégommage de la pompe/de la vanne** est disponible et vous pouvez décider d'activer ou non la fonction.

- Circuit radiateur avec vanne
- Circuit radiateur avec circulateur
- Chauffage au sol avec robinet
- Chauffage au sol avec pompe

Pour en savoir plus sur la sélection de l'équipement et l'activation de la fonction de **dégommage de pompe/vanne**, reportez-vous à la section Modification de la configuration du système [▶ 38]. Pour en savoir plus sur l'intervalle de fonctionnement de la pompe ou de la vanne de manière forcée, reportez-vous au Paramètre 24 dans la section Gestion des paramètres d'application [▶ 28].

## 11.1.16 J'ai enregistré un compte, mais je n'arrive pas à me connecter.

Vérifiez votre courriel et assurez-vous d'avoir bien reçu un courriel d'activation. Suivez les instructions pour activer votre compte et vous connecter à l'application mobile.

## 11.1.17 Je me suis inscrit, mais je n'ai pas reçu de courriel de confirmation.

Vérifiez les courriels de votre dossier Courrier indésirable ou du dossier Messages supprimés. S'il n'y a pas de courriel dans le dossier Courrier indésirable ou dans le dossier Messages supprimés, redemandez un courriel de confirmation.

## 11.1.18 Puis-je créer plusieurs compte utilisateur dans l'application mobile ?

Oui, vous pouvez, mais vous ne pouvez pas vous connecter sur différents comptes simultanément. Par ailleurs, il n'est généralement pas utile de le faire si vous souhaitez gérer plusieurs thermostats à l'aide de l'application, car un seul compte utilisateur peut être associé à un maximum de 12 thermostats. Par contre, un seul thermostat ne peut être associé qu'à un seul compte utilisateur. Si des membres de votre famille ou des collègues souhaitent contrôler les thermostats, vous pouvez partager les informations sur le compte avec eux.

Reportez-vous à la section Création du compte et jumelage [▶ 44] pour en savoir plus sur la création d'un compte.

## 11.1.19 Que dois-je faire si j'ai oublié le mot de passe associé à mon compte ?

Vous devez réinitialiser le mot de passe en suivant les instructions affichées à l'écran, dans l'application.

### 11.2 Spécifications techniques

Veuillez vous reporter à la <u>fiche de données de ce produit</u> pour avoir des spécifications techniques détaillées.

# 11.3 Clause de non-responsabilité relative à la sécurité informatique

Les produits, solutions et service de Siemens incluent des fonctions de sécurité destinées à assurer un fonctionnement sûr des systèmes de gestion technique de bâtiment, de détection incendie et de sûreté. Ces fonctions essentielles s'inscrivent dans un concept de sécurité globale.

Il est néanmoins nécessaire de concevoir, de mettre en œuvre et d'administrer une stratégie de sécurité complète et actuelle, adaptées aux différentes besoins. Ceci peut impliquer des mesures préventives supplémentaires en fonction de l'installation ou du site pour permettre une exploitation sécurisée de vos systèmes de gestion technique, de détection incendie et de sûreté. Il peut être ainsi nécessaire de séparer les réseaux, protéger physiquement les composants système, former les utilisateurs, établir une politique défensive à plusieurs niveaux, etc.

Pour en savoir plus sur la sécurité dans notre technologie du bâtiment et nos offres de produits, solutions et services, veuillez contacter votre représentant Siemens ou service projet. Nous vous conseillons fortement de toujours suivre

nos recommandations sur les menaces, correctifs et autres mesures associées les plus récents.

http://www.siemens.com/cert/en/cert-security-advisories.htm

### 11.4 Garantie limitée

Le logiciel inclus dans ce produit peut être utilisé sous licence en vertu du contrat de licence (EULA) de Siemens, qui se trouve sur le site <u>www.siemens.com/smart-thermostat</u>, ou dans ce logiciel, identifié par un numéro de modèle de produit ou de pièce sur le site Web. Les informations relatives au logiciel libre (OSS) se trouvent également sur le même site Web.

## Index

### Α

| alimentation, eau chaude sanitaire  |
|-------------------------------------|
| autocollant                         |
| autocollant de câblage10            |
| 0                                   |
|                                     |
| cablage                             |
| compte                              |
| création44                          |
| gestion45                           |
| G                                   |
| Green Leaf 42                       |
| 1                                   |
| nstaller                            |
| thermostat10                        |
| NA                                  |
| IVI<br>misse à jour le risjelles 44 |
| mises a jour logicielles            |
| monter                              |
| mot de passe d'administrateur       |
| créer                               |
| mots de passe d'administrateur25    |
|                                     |

## R

| réseau                        |    |
|-------------------------------|----|
| ajouter                       | 23 |
| bouton-poussoir               | 24 |
| configuration                 | 24 |
| se connecter                  | 23 |
| S                             | 07 |
| son tactile                   |    |
| т                             |    |
| température                   |    |
| ajuster la valeur de consigne | 20 |
| ajuster l'unité de mesure     | 20 |
| thermostat                    |    |
| état de la connexion          | 45 |
| V                             |    |
| verrouillage d'écran          |    |
| créer                         | 24 |
| modifier                      | 25 |
| supprimer                     | 25 |

Publié par Siemens Switzerland Ltd Building Technologies Division International Headquarters Gubelstrasse 22 CH-6301 Zug +41 58 724 2424 www.siemens.com/buildingtechnologies

© Siemens Switzerland Ltd, 2017 Sous réserve de modification des spécifications techniques et de la disponibilité sans préavis.